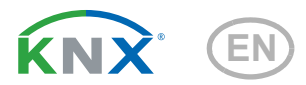

# KNX S1R-B4 compact Multifunctional Actuator

Item number 70550

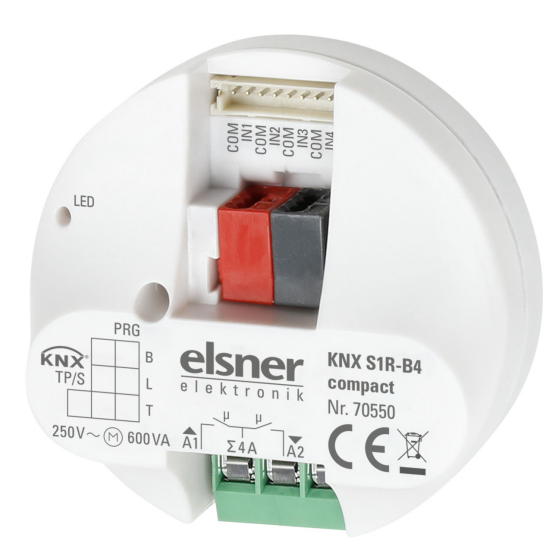

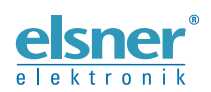

**Installation and Adjustment** 

| 1.   | Safet   | y and usage instructions                                           | 3 |
|------|---------|--------------------------------------------------------------------|---|
| 1.1. | Safety  | notice for automatic functions                                     | 3 |
| 2.   | Desci   | ription                                                            | 4 |
| 3.   | Comm    | nissioning                                                         | 4 |
| 3.1. | Addre   | ssing of the device at the bus                                     | 5 |
| 3.2. | Monit   | or safety functions                                                | 5 |
| 4.   | Trans   | fer protocol                                                       | 6 |
| 4.1. | List of | all communication objects                                          | 6 |
| 5.   | Paran   | neter setting                                                      | 4 |
| 5.1. | Gener   | al settings                                                        | 4 |
| 5.2. | Outpu   | t 1                                                                | 4 |
|      | 5.2.1.  | Channel settings - drives 1                                        | 5 |
|      |         | 5.2.1.1. Control (drives) 1                                        | 7 |
|      |         | 5.2.1.2. Manual 2                                                  | 5 |
|      |         | 5.2.1.3. Automation - external 2                                   | 5 |
|      |         | 5.2.1.4. Automatic - internal for shading (drives) 2               | 6 |
|      |         | 5.2.1.5. Automatic for windows (drives) 3                          | 1 |
|      |         | 5.2.1.6. Scenes (drives) 3                                         | 5 |
|      |         | 5.2.1.7. Button inputs (drives) 3                                  | 5 |
|      | 5.2.2.  | Connection option for zero position sensors 4                      | 2 |
|      | 5.2.3.  | Channel settings - switch functions 4                              | 4 |
|      |         | 5.2.3.1. Connection (switch functions) 4                           | 5 |
|      |         | 5.2.3.2. On/Off switch delays, time switching (switch functions) 4 | 5 |
|      |         | 5.2.3.3. Blocking function (switch functions) 4                    | 6 |
|      |         | 5.2.3.4. Button input (switch functions) 4                         | 6 |

This manual is amended periodically and will be brought into line with new software releases. The change status (software version and date) can be found in the contents footer. If you have a device with a later software version, please check

www.elsner-elektronik.de in the menu area "Service" to find out whether a more up-todate version of the manual is available.

# Clarification of signs used in this manual

|          | Safety advice.                                                                                                 |
|----------|----------------------------------------------------------------------------------------------------|
|          | Safety advice for working on electrical connections, components, etc.                                          |
| DANGER!  | indicates an immediately hazardous situation which will lead to death or severe injuries if it is not avoided. |
| WARNING! | indicates a potentially hazardous situation which may lead to death or severe injuries if it is not avoided.   |
| CAUTION! | indicates a potentially hazardous situation which may lead to trivial or minor injuries if it is not avoided.  |
|          | indicates a situation which may lead to damage to property if it is not avoided.                               |
| ETS      | In the ETS tables, the parameter default settings are marked by <u>underlining</u> .                           |

# 1. Safety and usage instructions

Installation, testing, operational start-up and troubleshooting should only be performed by an authorised electrician.

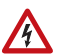

141

#### DANGER! Risk to life from live voltage (mains voltage)!

There are unprotected live components inside the device.

- Inspect the device for damage before installation. Only put undamaged devices into operation.
- Comply with the locally applicable directives, regulations and provisions for electrical installation.
- Immediately take the device or system out of service and secure it against unintentional switch-on if risk-free operation is no longer guaranteed.

Use the device exclusively for building automation and observe the operating instructions. Improper use, modifications to the device or failure to observe the operating instructions will invalidate any warranty or guarantee claims.

Operate the device only as a fixed-site installation, i.e. only in assembled condition and after conclusion of all installation and operational start-up tasks, and only in the surroundings designated for it.

Elsner Elektronik is not liable for any changes in norms and standards which may occur after publication of these operating instructions.

# 1.1. Safety notice for automatic functions

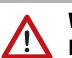

## WARNING!

## Risk of injury from automatically moving components!

Parts of the system can be started by the automatic controls and be a danger to persons.

- No persons may remain in the travelling range of parts driven by an electric motor.
- Adhere to the relevant building regulations.
- Ensure that the return path/access to the building is not blocked if spending time outside the building (danger of being locked out).
- Correctly decommission the system for maintenance and cleaning work.

If there is a power outage, the system does not work. Therefore, shadings should be moved to a save position if there are anticipated weather conditions, for example, if this has not already been done by the automatic function (product protection).

If the power supply is removed, the connected drive switches off. When the power is restored, the consumer remains switched off until a new movement command is received by the actuator.

For information on installation, maintenance, disposal, scope of delivery and technical data, please refer to the installation instructions.

# 2. Description

The **Actuator KNX S1R-B4 compact** with integrated façade control has got a multifunctional output which can connect to either a drive with Up/Down control (blind, awning, shutter, window) or two switchable devices (On/Off for light and ventilation). Because the output is designed to be free of potential, other systems can also be controlled, e.g. via the manual switch input on a motor control unit.

Automation can be specified externally or internally. Internally, there are numerous options available for blocking, locking (e.g. master-slave) and priority definitions (e.g. manual-automatic). Scenes can be saved and called up via the bus (scene control with 16 scenes).

4 digital inputs are available for the connection of contacts like push-buttons.

### Functions:

- Free of potential multifunctional output for a 230 V drive (shading, window) or connection of two switchable devices (light, fan)
- 4 binary inputs
- Position feedback (movement position, also slat position for shutters)
- Position storage (movement position) via 1-bit object (storage and call-up e.g. via buttons)
- · Parameters for taking drive and mechanics downtimes into account
- Control via internal or external automation functions
- Integrated shade control with slat adjustment for shutters based on the position of the sun
- Scene control for movement position with 16 scenes (also slat position for shutters)
- Mutual locking of two drives using zero position sensors prevents collisions e.g. of shade and window (master-slave)
- Blocking objects and alarm reports have different priorities, so safety functions always take precedence (e.g. wind block)
- Manual or automatic priority setting via time or communication object
- Brief time limit (movement command blocked) and 2 movement limits

# 3. Commissioning

Configuration is made using the KNX software as of ETS 5. The **product file** can be downloaded from the ETS online catalogue and the Elsner Elektronik website on **www.elsner-elektronik.de** in the "Service" menu.

After the bus voltage has been applied, the device will enter an initialisation phase lasting approx. 5 seconds. During this phase no information can be received or sent via the bus.

# **3.1.** Addressing of the device at the bus

The equipment is delivered with the individual address 15.15.255. This can be changed via the ETS. A button and a control LED are located on the unit for this purpose.

# 3.2. Monitor safety functions

For KNX devices with safety functions (e.g. wind or rain block), periodical monitoring of the safety objects must be set up.

For further explanations of KNX integration, see the manual chapters *Transfer protocol* and *Setting the parameters*.

# 4. Transfer protocol

# 4.1. List of all communication objects

## Abbreviations:

- R Read
- W Write
- C Communication
- T Transmit

DPT Data Point Type

| No | Text                                           | Function | Flags | DPT type               | Size    |
|----|------------------------------------------------|----------|-------|------------------------|---------|
| 0  | Software version                               | readable | R-C-  | [217.1]<br>DPT_Version | 2 Bytes |
| 1  | Channel A - Automatic or<br>manual status      | Output   | R-CT  | [1.1] DPT_Switch       | 1 Bit   |
| 2  | Channel A - Manual<br>extended                 | Input    | RWC-  | [1.8] DPT_UpDown       | 1 Bit   |
| 3  | Channel A - Manual short<br>time               | Input    | RWC-  | [1.8] DPT_UpDown       | 1 Bit   |
| 4  | Channel A - Manual<br>movement position        | Input    | RWC-  | [5.1] DPT_Scaling      | 1 Byte  |
| 5  | Channel A - Manual blind position              | Input    | RWC-  | [5.1] DPT_Scaling      | 1 Byte  |
| 6  | Channel A - Automatic<br>extended              | Input    | RWC-  | [1.8] DPT_UpDown       | 1 Bit   |
| 7  | Channel A - Automatic short time               | Input    | RWC-  | [1.8] DPT_UpDown       | 1 Bit   |
| 8  | Channel A - Automatic<br>movement position     | Input    | RWC-  | [5.1] DPT_Scaling      | 1 Byte  |
| 9  | Channel A - Automatic blind position           | Input    | RWC-  | [5.1] DPT_Scaling      | 1 Byte  |
| 10 | Channel A - Switch from<br>manual to automatic | Input    | RWC-  | [1.1] DPT_Switch       | 1 Bit   |
| 11 | Channel A - Automatic<br>blocking object       | Input    | RWC-  | [1.1] DPT_Switch       | 1 Bit   |
| 12 | Channel A - Current<br>movement position       | Output   | R-CT  | [5.1] DPT_Scaling      | 1 Byte  |
| 13 | Channel A - Current blind position             | Output   | R-CT  | [5.1] DPT_Scaling      | 1 Byte  |
| 14 | Channel A - Status object                      | Output   | R-CT  | [1.1] DPT_Switch       | 1 Bit   |
| 15 | Channel A - Manually move to position memory   | Input    | RWC-  | [1.1] DPT_Switch       | 1 Bit   |

| No | Text                                                           | Function | Flags | DPT type                   | Size    |
|----|----------------------------------------------------------------|----------|-------|----------------------------|---------|
| 16 | Channel A - Learn object<br>position memory manually<br>0      | Input    | RWC-  | [1.1] DPT_Switch           | 1 Bit   |
| 17 | Channel A - Learn object<br>position memory manually<br>1      | Input    | RWC-  | [1.1] DPT_Switch           | 1 Bit   |
| 18 | Channel A - Automatically move to position memory              | Input    | RWC-  | [1.1] DPT_Switch           | 1 Bit   |
| 19 | Channel A - Learn object<br>position memory<br>automatically 0 | Input    | RWC-  | [1.1] DPT_Switch           | 1 Bit   |
| 20 | Channel A - Learn object<br>position memory<br>automatically 1 | Input    | RWC-  | [1.1] DPT_Switch           | 1 Bit   |
| 21 | Channel A - Call up / saving scenes                            | Input    | RWC-  | [18.1]<br>DPT_SceneControl | 1 Byte  |
| 22 | Channel A - Outdoor<br>temperature blocking object             | Input    | RWC-  | [1.1] DPT_Switch           | 1 Bit   |
| 23 | Channel A - Outdoor<br>temperature block<br>measurement        | Input    | RWC-  | [9.1]<br>DPT_Value_Temp    | 2 Bytes |
| 24 | Channel A - Outdoor<br>temperature blocking status             | Output   | R-CT  | [1.1] DPT_Switch           | 1 Bit   |
| 25 | Channel A - Twilight object                                    | Input    | RWC-  | [1.1] DPT_Switch           | 1 Bit   |
| 26 | Channel A - Twilight<br>measurement                            | Input    | RWC-  | [9.4]<br>DPT_Value_Lux     | 2 Bytes |
| 27 | Channel A - Twilight status                                    | Output   | R-CT  | [1.1] DPT_Switch           | 1 Bit   |
| 28 | Channel A - Time control                                       | Input    | RWC-  | [1.1] DPT_Switch           | 1 Bit   |
| 29 | Channel A - Inside<br>temperature release object               | Input    | RWC-  | [1.1] DPT_Switch           | 1 Bit   |
| 30 | Channel A - Inside<br>temperature release<br>measurement       | Input    | RWC-  | [9.1]<br>DPT_Value_Temp    | 2 Bytes |
| 31 | Channel A - Inside<br>temperature release<br>setpoint          | Input    | RWC-  | [9.1]<br>DPT_Value_Temp    | 2 Bytes |
| 32 | Channel A - Inside<br>temperature release status               | Output   | R-CT  | [1.1] DPT_Switch           | 1 Bit   |
| 33 | Channel A - Shading object                                     | Input    | RWC-  | [1.1] DPT_Switch           | 1 Bit   |
| 34 | Channel A - Shading<br>brightness measurement 1                | Input    | RWC-  | [9.4]<br>DPT_Value_Lux     | 2 Bytes |
| 35 | Channel A - Shading<br>brightness measurement 2                | Input    | RWC-  | [9.4]<br>DPT_Value_Lux     | 2 Bytes |
| 36 | Channel A - Shading<br>brightness measurement 3                | Input    | RWC-  | [9.4]<br>DPT_Value_Lux     | 2 Bytes |

| No | Text                                                              | Function          | Flags | DPT type                     | Size    |
|----|-------------------------------------------------------------------|-------------------|-------|------------------------------|---------|
| 37 | Channel A - Shading<br>threshold value                            | Input /<br>Output | RWCT  | [9.4]<br>DPT_Value_Lux       | 2 Bytes |
| 38 | Channel A - Shading<br>threshold value 1 = +   0 = -              | Input             | RWC-  | [1.1] DPT_Switch             | 1 Bit   |
| 39 | Channel A - Shading<br>threshold value +                          | Input             | RWC-  | [1.1] DPT_Switch             | 1 Bit   |
| 40 | Channel A - Shading<br>threshold value -                          | Input             | RWC-  | [1.1] DPT_Switch             | 1 Bit   |
| 41 | Channel A - Shading status                                        | Output            | R-CT  | [1.1] DPT_Switch             | 1 Bit   |
| 42 | Channel A - Shading<br>position learning object                   | Input             | RWC-  | [1.1] DPT_Switch             | 1 Bit   |
| 43 | Channel A - Azimuth                                               | Input             | RWC-  | [9.7] DPT_Value_<br>Humidity | 2 Bytes |
| 44 | Channel A - Elevation                                             | Input             | RWC-  | [9.7] DPT_Value_<br>Humidity | 2 Bytes |
| 45 | Channel A - Cold air intake<br>blocking object                    | Input             | RWC-  | [1.1] DPT_Switch             | 1 Bit   |
| 46 | Channel A - Cold air intake<br>outside temp. measurement<br>value | Input             | RWC-  | [9.1]<br>DPT_Value_Temp      | 2 Bytes |
| 47 | Channel A - Cold air intake<br>blocking status                    | Output            | R-CT  | [1.1] DPT_Switch             | 1 Bit   |
| 48 | Channel A - Forced<br>ventilation                                 | Input             | RWC-  | [1.1] DPT_Switch             | 1 Bit   |
| 49 | Channel A - Warm air intake<br>blocking object                    | Input             | RWC-  | [1.1] DPT_Switch             | 1 Bit   |
| 50 | Channel A - Warm air intake<br>inside temp. measurement<br>value  | Input             | RWC-  | [9.1]<br>DPT_Value_Temp      | 2 Bytes |
| 51 | Channel A - Warm air intake<br>outside temp. measurement<br>value | Input             | RWC-  | [9.1]<br>DPT_Value_Temp      | 2 Bytes |
| 52 | Channel A - Warm air intake<br>blocking target value              | Input             | RWC-  | [9.1]<br>DPT_Value_Temp      | 2 Bytes |
| 53 | Channel A - Warm air intake<br>blocking status                    | Output            | R-CT  | [1.1] DPT_Switch             | 1 Bit   |
| 54 | Channel A - Inside<br>temperature opening object                  | Input             | RWC-  | [1.1] DPT_Switch             | 1 Bit   |
| 55 | Channel A - Inside<br>temperature opening<br>measurement          | Input             | RWC-  | [9.1]<br>DPT_Value_Temp      | 2 Bytes |
| 56 | Channel A - Inside<br>temperature opening<br>setpoint             | Input             | RWC-  | [9.1]<br>DPT_Value_Temp      | 2 Bytes |

| No | Text                                                         | Function          | Flags | DPT type                     | Size    |
|----|--------------------------------------------------------------|-------------------|-------|------------------------------|---------|
| 57 | Channel A - Inside temp.<br>opening threshold value          | Input /<br>Output | RWCT  | [9.1]<br>DPT_Value_Temp      | 2 Bytes |
| 58 | Channel A - Inside temp.<br>opening threshold value 1 =<br>+ | Input             | RWC-  | [1.1] DPT_Switch             | 1 Bit   |
| 59 | Channel A - Inside temp.<br>opening threshold value +        | Input             | RWC-  | [1.1] DPT_Switch             | 1 Bit   |
| 60 | Channel A - Inside temp.<br>opening threshold value -        | Input             | RWC-  | [1.1] DPT_Switch             | 1 Bit   |
| 61 | Channel A - Inside<br>temperature opening status             | Output            | R-CT  | [1.1] DPT_Switch             | 1 Bit   |
| 62 | Channel A - Inside humidity<br>opening object                | Input             | RWC-  | [1.1] DPT_Switch             | 1 Bit   |
| 63 | Channel A - Inside humidity<br>opening measurement           | Input             | RWC-  | [9.7] DPT_Value_<br>Humidity | 2 Bytes |
| 64 | Channel A - Inside humidity<br>opening status                | Output            | R-CT  | [1.1] DPT_Switch             | 1 Bit   |
| 65 | Channel A - Zero position reached                            | Input             | RWC-  | [1.1] DPT_Switch             | 1 Bit   |
| 66 | Channel A - Zero position<br>sensor disrupted                | Output            | R-CT  | [1.1] DPT_Switch             | 1 Bit   |
| 67 | Channel A - Master zero<br>position status                   | Output            | R-CT  | [1.1] DPT_Switch             | 1 Bit   |
| 68 | Channel A - Master zero<br>position command                  | Output            | R-CT  | [1.1] DPT_Switch             | 1 Bit   |
| 69 | Channel A - Slave zero<br>position status                    | Input             | RWC-  | [1.1] DPT_Switch             | 1 Bit   |
| 70 | Channel A - Master zero<br>position status                   | Input             | RWC-  | [1.1] DPT_Switch             | 1 Bit   |
| 71 | Channel A - Master zero<br>position command                  | Input             | RWC-  | [1.1] DPT_Switch             | 1 Bit   |
| 72 | Channel A - Slave zero<br>position status                    | Output            | R-CT  | [1.1] DPT_Switch             | 1 Bit   |
| 73 | Channel A - Drive is moving                                  | Output            | R-CT  | [1.1] DPT_Switch             | 1 Bit   |
| 74 | Channel A - Object<br>malfunction                            | Output            | R-CT  | [1.1] DPT_Switch             | 1 Bit   |
| 75 | Channel A - Blocking 1 -<br>Blocking object                  | Input             | RWC-  | [1.1] DPT_Switch             | 1 Bit   |
| 76 | Channel A - Blocking 1 -<br>Wind blocking object             | Input             | RWC-  | [1.1] DPT_Switch             | 1 Bit   |
| 77 | Channel A - Blocking 1 -<br>Wind blocking<br>measurement     | Input             | RWC-  | [9.5]<br>DPT_Value_Wsp       | 2 Bytes |

| No | Text                                                     | Function | Flags | DPT type               | Size    |
|----|----------------------------------------------------------|----------|-------|------------------------|---------|
| 78 | Channel A - Blocking 1 -<br>Wind blocking status         | Output   | R-CT  | [1.1] DPT_Switch       | 1 Bit   |
| 79 | Channel A - Blocking 1 -<br>Rain blocking object         | Input    | RWC-  | [1.1] DPT_Switch       | 1 Bit   |
| 80 | Channel A - Blocking 2 -<br>Blocking object              | Input    | RWC-  | [1.1] DPT_Switch       | 1 Bit   |
| 81 | Channel A - Blocking 2 -<br>Wind blocking object         | Input    | RWC-  | [1.1] DPT_Switch       | 1 Bit   |
| 82 | Channel A - Blocking 2 -<br>Wind blocking<br>measurement | Input    | RWC-  | [9.5]<br>DPT_Value_Wsp | 2 Bytes |
| 83 | Channel A - Blocking 2 -<br>Wind blocking status         | Output   | R-CT  | [1.1] DPT_Switch       | 1 Bit   |
| 84 | Channel A - Blocking 2 -<br>Rain blocking object         | Input    | RWC-  | [1.1] DPT_Switch       | 1 Bit   |
| 85 | Channel A - Blocking 3 -<br>Blocking object              | Input    | RWC-  | [1.1] DPT_Switch       | 1 Bit   |
| 86 | Channel A - Blocking 3 -<br>Wind blocking object         | Input    | RWC-  | [1.1] DPT_Switch       | 1 Bit   |
| 87 | Channel A - Blocking 3 -<br>Wind blocking<br>measurement | Input    | RWC-  | [9.5]<br>DPT_Value_Wsp | 2 Bytes |
| 88 | Channel A - Blocking 3 -<br>Wind blocking status         | Output   | R-CT  | [1.1] DPT_Switch       | 1 Bit   |
| 89 | Channel A - Blocking 3 -<br>Rain blocking object         | Input    | RWC-  | [1.1] DPT_Switch       | 1 Bit   |
| 90 | Channel A - Blocking 4 -<br>Blocking object              | Input    | RWC-  | [1.1] DPT_Switch       | 1 Bit   |
| 91 | Channel A - Blocking 4 -<br>Wind blocking object         | Input    | RWC-  | [1.1] DPT_Switch       | 1 Bit   |
| 92 | Channel A - Blocking 4 -<br>Wind blocking<br>measurement | Input    | RWC-  | [9.5]<br>DPT_Value_Wsp | 2 Bytes |
| 93 | Channel A - Blocking 4 -<br>Wind blocking status         | Output   | R-CT  | [1.1] DPT_Switch       | 1 Bit   |
| 94 | Channel A - Blocking 4 -<br>Rain blocking object         | Input    | RWC-  | [1.1] DPT_Switch       | 1 Bit   |
| 95 | Channel A - Blocking 5 -<br>Blocking object              | Input    | RWC-  | [1.1] DPT_Switch       | 1 Bit   |
| 96 | Channel A - Blocking 5 -<br>Wind blocking object         | Input    | RWC-  | [1.1] DPT_Switch       | 1 Bit   |
| 97 | Channel A - Blocking 5 -<br>Wind blocking<br>measurement | Input    | RWC-  | [9.5]<br>DPT_Value_Wsp | 2 Bytes |

| No  | Text                                                       | Function          | Flags | DPT type                   | Size   |
|-----|------------------------------------------------------------|-------------------|-------|----------------------------|--------|
| 98  | Channel A - Blocking 5 -<br>Wind blocking status           | Output            | R-CT  | [1.1] DPT_Switch           | 1 Bit  |
| 99  | Channel A - Blocking 5 -<br>Rain blocking object           | Input             | RWC-  | [1.1] DPT_Switch           | 1 Bit  |
| 100 | Channel A - Movement<br>restriction 1 - Blocking<br>object | Input             | RWC-  | [1.1] DPT_Switch           | 1 Bit  |
| 101 | Channel A - Movement<br>restriction 2 - Blocking<br>object | Input             | RWC-  | [1.1] DPT_Switch           | 1 Bit  |
| 102 | Channel A - Short time restriction                         | Input             | RWC-  | [1.1] DPT_Switch           | 1 Bit  |
| 103 | Channel A1 - Switch                                        | Input             | RWC-  | [1.1] DPT_Switch           | 1 Bit  |
| 104 | Channel A1 - Feedback                                      | Output            | R-CT  | [1.1] DPT_Switch           | 1 Bit  |
| 105 | Channel A1 - Status                                        | readable          | R-C-  | [1.1] DPT_Switch           | 1 Bit  |
| 106 | Channel A1 - Blocking<br>object                            | Input             | RWC-  | [1.1] DPT_Switch           | 1 Bit  |
| 107 | Channel A1 - Start staircase light function                | Input             | -WC-  | [1.10] DPT_Start           | 1 Bit  |
| 108 | Channel A1 - Start/stop<br>staircase light function        | Input             | RWC-  | [1.10] DPT_Start           | 1 Bit  |
| 109 | Channel A1 - Link                                          | Input             | RWC-  | [1.2] DPT_Bool             | 1 Bit  |
| 110 | Channel A1 - Call up /<br>saving scenes                    | Input             | RWC-  | [18.1]<br>DPT_SceneControl | 1 Byte |
| 111 | Channel A2 - Switch                                        | Input             | RWC-  | [1.1] DPT_Switch           | 1 Bit  |
| 112 | Channel A2 - Feedback                                      | Output            | R-CT  | [1.1] DPT_Switch           | 1 Bit  |
| 113 | Channel A2 - Status                                        | readable          | R-C-  | [1.1] DPT_Switch           | 1 Bit  |
| 114 | Channel A2 - Blocking<br>object                            | Input             | RWC-  | [1.1] DPT_Switch           | 1 Bit  |
| 115 | Channel A2 - Start staircase light function                | Input             | -WC-  | [1.10] DPT_Start           | 1 Bit  |
| 116 | Channel A2 - Start/stop staircase light function           | Input             | RWC-  | [1.10] DPT_Start           | 1 Bit  |
| 117 | Channel A2 - Link                                          | Input             | RWC-  | [1.2] DPT_Bool             | 1 Bit  |
| 118 | Channel A2 - Call up /<br>saving scenes                    | Input             | RWC-  | [18.1]<br>DPT_SceneControl | 1 Byte |
| 119 | Channel A - Local control<br>temperature blocking object   | Input             | RWC-  | [1.1] DPT_Switch           | 1 Bit  |
| 120 | Input 1 - Extended                                         | Input /<br>Output | RWCT  | [1.8] DPT_UpDown           | 1 Bit  |
| 121 | Input 1 - Short                                            | Output            | R-CT  | [1.8] DPT_UpDown           | 1 Bit  |
| 122 | Input 1 - Switch                                           | Input /<br>Output | RWCT  | [1.1] DPT_Switch           | 1 Bit  |

| No  | Text                             | Function          | Flags | DPT type                      | Size    |
|-----|----------------------------------|-------------------|-------|-------------------------------|---------|
| 123 | Input 1 - Relative dimming       | Input /<br>Output | RWCT  | [3.7] DPT_Control_<br>Dimming | 4 Bit   |
| 124 | Input 1 - Encoder 8 Bit          | Output            | R-CT  | [5] 5.xxx                     | 1 Byte  |
| 125 | Input 1 - Temperature<br>encoder | Output            | R-CT  | [9.1]<br>DPT_Value_Temp       | 2 Bytes |
| 126 | Input 1 - Brightness encoder     | Output            | R-CT  | [9.4]<br>DPT_Value_Lux        | 2 Bytes |
| 127 | Input 1 - Scene                  | Output            | R-CT  | [18.1]<br>DPT_SceneControl    | 1 Byte  |
| 128 | Input 1 - Blocking object        | Input             | RWC-  | [1.1] DPT_Switch              | 1 Bit   |
| 133 | Input 2 - Extended               | Input /<br>Output | RWCT  | [1.8] DPT_UpDown              | 1 Bit   |
| 134 | Input 2 - Short                  | Output            | R-CT  | [1.8] DPT_UpDown              | 1 Bit   |
| 135 | Input 2 - Switch                 | Input /<br>Output | RWCT  | [1.1] DPT_Switch              | 1 Bit   |
| 136 | Input 2 - Relative dimming       | Input /<br>Output | RWCT  | [3.7] DPT_Control_<br>Dimming | 4 Bit   |
| 137 | Input 2 - Encoder 8 Bit          | Output            | R-CT  | [5] 5.xxx                     | 1 Byte  |
| 138 | Input 2 - Temperature<br>encoder | Output            | R-CT  | [9.1]<br>DPT_Value_Temp       | 2 Bytes |
| 139 | Input 2 - Brightness encoder     | Output            | R-CT  | [9.4]<br>DPT_Value_Lux        | 2 Bytes |
| 140 | Input 2 - Scene                  | Output            | R-CT  | [18.1]<br>DPT_SceneControl    | 1 Byte  |
| 141 | Input 2 - Blocking object        | Input             | RWC-  | [1.1] DPT_Switch              | 1 Bit   |
| 154 | Input 3 - Extended               | Input /<br>Output | RWCT  | [1.8] DPT_UpDown              | 1 Bit   |
| 155 | Input 3 - Short                  | Output            | R-CT  | [1.8] DPT_UpDown              | 1 Bit   |
| 156 | Input 3 - Switch                 | Input /<br>Output | RWCT  | [1.1] DPT_Switch              | 1 Bit   |
| 157 | Input 3 - Relative dimming       | Input /<br>Output | RWCT  | [3.7] DPT_Control_<br>Dimming | 4 Bit   |
| 158 | Input 3 - Encoder 8 Bit          | Output            | R-CT  | [5] 5.xxx                     | 1 Byte  |
| 159 | Input 3 - Temperature<br>encoder | Output            | R-CT  | [9.1]<br>DPT_Value_Temp       | 2 Bytes |
| 160 | Input 3 - Brightness encoder     | Output            | R-CT  | [9.4]<br>DPT_Value_Lux        | 2 Bytes |
| 161 | Input 3 - Scene                  | Output            | R-CT  | [18.1]<br>DPT_SceneControl    | 1 Byte  |
| 162 | Input 3 - Blocking object        | Input             | RWC-  | [1.1] DPT_Switch              | 1 Bit   |
| 163 | Input 4 - Extended               | Input /<br>Output | RWCT  | [1.8] DPT_UpDown              | 1 Bit   |
| 164 | Input 4 - Short                  | Output            | R-CT  | [1.8] DPT_UpDown              | 1 Bit   |

| No  | Text                             | Function          | Flags | DPT type                      | Size    |
|-----|----------------------------------|-------------------|-------|-------------------------------|---------|
| 165 | Input 4 - Switch                 | Input /<br>Output | RWCT  | [1.1] DPT_Switch              | 1 Bit   |
| 166 | Input 4 - Relative dimming       | Input /<br>Output | RWCT  | [3.7] DPT_Control_<br>Dimming | 4 Bit   |
| 167 | Input 4 - Encoder 8 Bit          | Output            | R-CT  | [5] 5.xxx                     | 1 Byte  |
| 168 | Input 4 - Temperature<br>encoder | Output            | R-CT  | [9.1]<br>DPT_Value_Temp       | 2 Bytes |
| 169 | Input 4 - Brightness encoder     | Output            | R-CT  | [9.4]<br>DPT_Value_Lux        | 2 Bytes |
| 170 | Input 4 - Scene                  | Output            | R-CT  | [18.1]<br>DPT_SceneControl    | 1 Byte  |
| 171 | Input 4 - Blocking object        | Input             | RWC-  | [1.1] DPT_Switch              | 1 Bit   |

# 5. Parameter setting

The default settings of the parameter are labelled by an underscore.

# 5.1. General settings

First set the general parameters for the bus communication (telegram rate, transmission delay). Additionally, you can indicate if for the programming of scenes all, or only the changed settings are applied to the bus.

| Maximum telegram rate                                               | 1 • 2 • <u>5</u> • 10 • 20 <u>telegrams per second</u> |
|---------------------------------------------------------------------|--------------------------------------------------------|
| Send delay of switching and status<br>outputs after voltage returns | <u>5 s</u> 2 h                                         |
| For the use of scenes:                                              |                                                        |
| Application when programming                                        | all parameters • only changed parameters               |

# Parameter "Application when programming"

If "all parameters" is selected, the values stored in the device (e.g. positions) are overwritten by the ETS download in any case.

If "only changed parameters" is selected, only the parameters in the unit that have been changed *in the ETS* compared to the previous download will be overwritten.

In this way, for example, movement positions that were stored by the user with the memory function via the bus are retained. If a value is changed via the bus (not in the ETS!) then this value is retained with "only changed parameters".

# 5.2. Output

State here what is connected to the output channel.

| Operating mode     |                                                                                                    |
|--------------------|----------------------------------------------------------------------------------------------------|
| Channel A controls | <ul> <li>shutter</li> <li>blind</li> <li>awning</li> <li>window</li> <li>double switch function</li> </ul> |

Thereafter, the setting options will appear:

## Settings for drives (channel A):

- General specifications for the connected drive (see *Channel settings drives*, page 15)
- Control functions: Movement range limit, blocking, type of automatic (see Control (drives), page 17)
- Automatic functions: Automatic can be specified externally or internally (see Movement limits, page 24 or Automatic for windows (drives), page 31)
- Scenes: Movement positions (see *Scenes (drives)*, page 35)

 Button inputs: Configuration as actuator button, bust button or for zero position sensor (see Button inputs (drives), page 35)

#### Settings for switch functions (Channel is divided into two switches A1/A2):

- General specifications for the switch function (see Channel settings – switch functions, page 44)
- Connecting different communication objects (see Connection (switch functions), page 45)
- On/Off switch delays or time switching (see On/Off switch delays, time switching (switch functions), page 45)
- Block function(see *Blocking function (switch functions)*, page 46)
- Button input: Configuration as actuator button or bus button (see Button input (switch functions), page 46)

# 5.2.1. Channel settings - drives

If a drive is connected to the output channel, set first the general specifications for the drive.

#### **Driving direction:**

Up/down, on/off or open/close can be exchanged.

| Exchange UP/DOWN (shutter, blinds) | no•yes |
|------------------------------------|--------|
| Exchange RETRACT/EXTEND (awning)   |        |
| Exchange OPEN/CLOSE (window)       |        |

#### Runtime:

The runtime between the end positions is the basis for moving into intermediate positions (e.g. for movement range limits and scenes). Enter the runtime numerically (in seconds).

| Runtime DOWN in sec (shutter, blinds)<br>Runtime EXTEND in sec (awning)<br>Runtime OPEN in sec (window) | 1 320; <u>60</u> |
|----------------------------------------------------------------------------------------------------|------------------|
| Runtime UP in sec (shutter, blinds)<br>Runtime RETRACT in sec (awning)<br>Runtime CLOSE in sec (window) | 1 320; <u>65</u> |

If a dead time is observed while starting the curtain, then this can be entered manually at this point or calculated automatically. Obey the manufacturer's instructions for the curtain.

| Use dead times                                                                   | • <u>no</u><br>• yes, enter by hand |
|----------------------------------------------------------------------------------|-------------------------------------|
| during the position travel from closed position in 10 ms (only for manual input) | <u>0</u> 600                        |
| for position movement from all other positions in 10 ms (only for manual input)  | <u>0</u> 600                        |

| for slat movement from closed position in 10 ms <i>(only for manual input)</i>       | <u>0</u> 600 |
|--------------------------------------------------------------------------------------|--------------|
| for movement with change of direction in 10 ms (only for manual input)               | <u>0</u> 600 |
| for slat movement from all other positions in 10 ms ( <i>only for manual input</i> ) | <u>0</u> 600 |

### Runtime zero position and step setting of slats:

#### (only for shutters)

Through the runtime in which the drive continues moving in the zero position (i.e. after reaching the top end position), different curtain lengths or assembly positions of the end position switch may be balanced. The shading of a facade is completely retracted by adjusting the zero position runtimes, and thus provides a better overall image. Step time x step number determines the turning time of the slats.

| Runtime zero position in 0.1 sec | <u>0</u> 255     |
|----------------------------------|------------------|
| Step time in 10 ms               | 1 100; <u>20</u> |
| Step number slats                | 1 255; <u>5</u>  |

If the short time command for shutters (step command) is used only for slat adjustment, but not for positioning the curtain, the following parameter is set to "Yes". The parameter appears only for shutters.

| Allow step commands only for slat | <u>no</u> •yes |
|-----------------------------------|----------------|
| adjustment                        |                |

#### Break time:

The required break times during a change of direction of the drive should be adjusted according to the specifications of the motor manufacturer.

| Break time for a change of direction | 5 100; <u>10</u> |
|--------------------------------------|------------------|
| in 0.1 sec                           | _                |

#### **Reference** movement:

With the regular movement to the two end positions, the runtime and zero position are adjusted again. Therefore, it can be set here after how many movements before a positioning movement a reference movement will be performed. The reference movement is always in the direction of the secure position (retracting when shading, closing windows).

| Perform a reference movement | <u>no</u> •yes |
|------------------------------|----------------|
|------------------------------|----------------|

| Perform a reference movement                                      | yes              |
|-------------------------------------------------------------------|------------------|
| for more than<br>movements before an auto positioning<br>movement | 1 255; <u>10</u> |

#### Slat turning:

(only for shutters)

The slat turning should be adjusted according to the specifications of the motor manufacturer.

| Turn slats | <ul> <li><u>never</u></li> <li>only after positioning movement</li> <li>after each movement</li> </ul> |
|------------|----------------------------------------------------------------------------------------------------|
|------------|----------------------------------------------------------------------------------------------------|

### Status object and drive position:

The status and current position can be sent to the bus. By sending of 1, the status object indicates that the retracted or closed position has been exited and it is suitable for example for monitoring windows.

The exact drive position can be sent on the bus if required. The variable delay ensures that the bus is not blocked by too many data packets during a longer movement. The position can also be transmitted cyclically.

| Use status object                                                 | <u>no</u> •yes                |
|-------------------------------------------------------------------|-------------------------------|
| Use drive position feedback                                       | <u>no</u> •yes                |
| Position transmit delay after change in 0.1 s (only for feedback) | 050; <u>10</u>                |
| Transmit drive position cyclically (only for feedback)            | <u>no</u> •5 s • 10 s • • 2 h |

## Scenes:

Here the scene menu is activated for this output channel.

| 11  |        |
|-----|--------|
| Use | scenes |

no • yes

See Scenes:, page 17.

# 5.2.1.1. Control (drives)

Set the behaviour of the drive here.

## Movement range limit:

The operating range limit is used in order to avoid that two units collide with each other (e.g. an awning and a window which is about to open).

One of two drive mechanisms is prioritised and is parameterised as master and the other one as slave. By means of zero position sensors, both actuators know the own current status and the current status of the other one. This one is either "in a safe position" or "not in a safe position". The safe position is reached as soon as the drive mechanism is in a sector where a collision is not possible (for an awning, for example, this might be an extension of 0 to 30%). In order to report the safe position of the drive mechanism, either a zero position sensor (e.g. final position switch or light barrier) may be connected at an input of the actuator (this must be set in the example, if the awning is used as slave 30% may be open, at position 31% it should be mounted), or the actuator receives the message of its zero position sensor by the bus (see graphic in chapter *Connection options for zero position sensors* in the general part).

Before the drive mechanism of the master actuator is moved, the slave actuator receives the command to move its drive mechanism to the safe position. As a consequence, the slave remains in safe position or it moves back if it is not within the safe range.

The master actuator knows from the communication object "Slave zero position status" whether the drive mechanism connected to the slave actuator is already in a safe position (then the master moves immediately) or not (then the master waits). Only if the master actuator is informed that the slave drive mechanism is in a safe position, it moves its drive mechanism beyond its own safe position.

#### Example:

The ventilation with the window shall take priority over the shading with the awning. Therefore, the window is parameterised as master, the awning as slave. Both are provided with a zero position sensor which reports whether the drive mechanism is in a safe position or not.

The awning is now extended and the window shall be opened. The window knows the status of the awning ("not safe position") and therefore submits a master command to the awning. This is the signal for the awning, to retract a little bit. As soon as the awning has reached a safe position, there is an according feedback signal of the zero position sensor of the awning. Only now the window opens.

Master and slave regularly exchange their positions ("safe" or "not safe"). By means of the monitoring period, you may adjust the frequency of information retrieval. The selected period should be shorter than the period which the monitored drive mechanism needs to travel from the limit of the safe range (last reported safe position) to a position where there is risk of collision.

If the drive mechanism does not receive a master/slave or zero position object, it moves to the safe position. The same holds true for a bus voltage breakdown or for a malfunction message from the zero position sensor (is valid for the parameterisation as master and as slave).

Without movement range limitation:

| Use movement range limit                                   | no                                                                                                    |
|------------------------------------------------------------|----------------------------------------------------------------------------------------------------|
| Behaviour on bus voltage restoration and after programming | <ul> <li><u>no action</u></li> <li>Up command (or Retract/Close)</li> <li>Down command (or Extend/Open)</li> </ul> |

With movement range limit:

Set if the zero position sensor of the drive is directly connected to the actuator (input channel) or if the zero position is received via the bus (communication object).

| Use movement range limit | yes |
|--------------------------|-----|
|--------------------------|-----|

| Zero position sensor | <ul> <li>using communication object</li> <li>using input channel</li> <li>do not use</li> </ul> |
|----------------------|-------------------------------------------------------------------------------------------------|
| Actuator is          | master • slave                                                                                  |

Actuator as master:

For non-receipt of Slave status object move in secure position.

| Actuator is                                                          | master           |
|----------------------------------------------------------------------|------------------|
| Send repetition for master command in sec                            | 1 255; <u>10</u> |
| Monitoring period for slave status (and zero position) object in sec | 1 255; <u>10</u> |

Actuator as slave:

For non-receipt of Master status object move in secure position.

| Actuator is                                                                     | slave            |
|---------------------------------------------------------------------------------|------------------|
| Send repetition for slave commands in sec                                       | 1 255; <u>10</u> |
| Monitoring period for master status (and zero position) object in sec           | 1 255; <u>10</u> |
| Movement position for slave in % if<br>input "Master zero position command" = 1 | <u>0</u> 100     |

Reference travel direction:

If the travel range is limited, the direction of the reference travel is fixed (safe position). The direction can be set without limiting the travel range.

| Direction of reference travel | <ul> <li>in safe position</li> <li>in closed position (move out shading)</li> <li>in open position (window)</li> <li>shortest route</li> </ul> |
|-------------------------------|----------------------------------------------------------------------------------------------------|
|-------------------------------|----------------------------------------------------------------------------------------------------|

#### **Blocking objects:**

The output channel can be blocked in case of rain, wind or other events. The manual operation is then not possible. Blocking and monitoring are configured here first. For setting the individual blocks, separate menu items "Blocking X" will appear (see chapter *Block – blocking objects*, page 21, *Block – wind blocking*, page 22 and *Block – rain blocking*, page 23).

The priorities of the blocking objects correspond to the sequence listed (Block 1 has the highest priority, Block 5 the lowest).

| Use Block 1 (high priority) | <ul> <li><u>no</u></li> <li>yes, with blocking object</li> <li>yes, as wind blocking</li> <li>yes, as rain blocking</li> </ul> |
|-----------------------------|----------------------------------------------------------------------------------------------------|
| Use block 2                 | <ul> <li>no</li> <li>yes, with blocking object</li> <li>yes, as wind blocking</li> <li>yes, as rain blocking</li> </ul>        |

| Use block 3                                                                                       | <ul> <li><u>no</u></li> <li>yes, with blocking object</li> <li>yes, as wind blocking</li> <li>yes, as rain blocking</li> </ul>                                                                                                   |
|---------------------------------------------------------------------------------------------------|----------------------------------------------------------------------------------------------------|
| Use block 4                                                                                       | <ul> <li><u>no</u></li> <li>yes, with blocking object</li> <li>yes, as wind blocking</li> <li>yes, as rain blocking</li> </ul>                                                                                                   |
| Use Block 5 (low priority)                                                                        | <ul> <li>no</li> <li>yes, with blocking object</li> <li>yes, as wind blocking</li> <li>yes, as rain blocking</li> </ul>                                                                                                    |
| Priority is                                                                                       | Block 5 over Manual     Manual over Block 5                                                                                                    |
| Use monitoring of blocking objects                                                                | <u>No</u> •Yes                                                                                                    |
| Monitoring period for blocking objects (only if using monitoring of the blocking objects)         | 5s • 2 h; <u>5 min</u>                                                                                                    |
| Behaviour if a blocking object is not<br>received<br>(only if blocking object monitoring is used) | <ul> <li><u>Stop</u></li> <li>Up command • Down command<br/>(<i>Shutters/roller blinds</i>)</li> <li>Retract command • Extend command<br/>(<i>Awnings</i>)</li> <li>Close command • Open command<br/>(<i>Windows</i>)</li> </ul> |

### Use movement limit 1/2:

The movement limits are activated here, and can them be configured in their own menu items. See 'Movement limits' on Page 30.

#### Short time restriction (for blinds):

If short time restriction is active, only short time movement commands are still possible manually. If the function "Allow step commands only for blind adjustment" is activated simultaneously, (see *Channel settings – drives*, page 15) only the slats can still be adjusted by hand but no longer the movement position of the shutter. Restriction is active for object value 1.

| Use short time limit                                                          | <u>no</u> •yes |
|-------------------------------------------------------------------------------|----------------|
| Value of the object in front of 1.                                            | <u>0</u> • 1   |
| communication and bus voltage restoration (if short time restriction is used) |                |

#### Automatic reset:

With the manual operation the automatic of the drive is deactivated. Here it is set when the automatic is reactivated.

| Manual switches to automatic after                                             | <ul> <li>expiry of a waiting period</li> <li>reception of an object</li> <li>reception of an object or<br/>expiry of a waiting period</li> </ul> |
|--------------------------------------------------------------------------------|----------------------------------------------------------------------------------------------------|
| Waiting period in min<br>(if "Expiration of a waiting period" was<br>chosen)   | 1255; <u>20</u>                                                                                                    |
| Switch to automatic for an object value (if "Receipt of an object" was chosen) | 0 • <u>1</u> • 0 or 1                                                                                                    |

### Automatic blocking object:

With the automatic blocking object, the automatic can be deactivated for a short term (e.g. if present or during speeches in conference rooms).

Here it is also specified in which mode the channel is found when the voltage returns, i.e. after a power failure. The mode (manual or automatic) is send as a status object to the bus.

| Use automatic blocking object                                                               | <u>no</u> •yes                                                       |
|---------------------------------------------------------------------------------------------|----------------------------------------------------------------------|
| Automatic is blocked when ( <i>if "yes" was chosen</i> )                                    | 0 • <u>1</u>                                                         |
| Value of the blocking object after<br>resumption of power<br>( <i>if "yes" was chosen</i> ) | <u>0</u> •1                                                          |
| Operating mode after power returns                                                          | • <u>Automatic</u><br>• Manual                                       |
| Send status object                                                                          | <u>1 for automatic   0 for manual</u> O for automatic   1 for manual |
| Send delay of the status output<br>Automatic or Manual in 0.1 sec                           | <u>0</u> 50                                                          |

#### Type of automatic:

The automatic for the connected drive can be specified externally, however all the settings can also be configured internally. If "internal automatic" is chosen, a separate menu item "Automatic" (see chapter *Movement limits*, page 24 or *Automatic for windows (drives)*, page 31) appears.

| Type of automatic | external automatic • internal automatic |
|-------------------|-----------------------------------------|
|                   |                                         |

## Block – blocking objects

The menu item only appears if a block with blocking object was configured for "control". Here it is specified was happens for object value 1 and 0. Via the free blocking object, a fire alarm scenario may be configured for example (create escape routes by retracting the shading, smoke extraction via windows). This can prevent being locked

| Designation                                                                            | [Block 1 5]<br>Enter a designation here!                                                                                                    |
|----------------------------------------------------------------------------------------|----------------------------------------------------------------------------------------------------|
| If blocking object has value =1                                                        | <ul> <li>no action</li> <li>stop</li> <li>move into position</li> <li><u>up-command</u> • down-command</li> <li>(shutter/blind)</li> <li>retract-command • extend-command</li> <li>(awning)</li> <li>close-command • open-command</li> <li>(window)</li> </ul> |
| Position in % (only if by using a block, a specific position is achieved)              | <u>0</u> 100                                                                                                    |
| Slat position in % (only if by using a block, a specific shutter position is achieved) | <u>0</u> 100                                                                                                    |
| If blocking object has value =0                                                        |                                                                                                    |
| For manual operation before and after blocking                                         | <u>no action</u> move into last position                                                                                                    |
| For automatic operation after blocking                                                 | follow automatic                                                                                                    |
| Value of the object before the 1st communication and bus voltage return                | <u>0</u> 1                                                                                                    |

out on the patio (opened window contact of the patio door blocks the shutter in front of the door).

# Block – wind blocking

The menu item only appears if a wind blocking was configured for "control". The input object "wind blocking" is linked with the output object of a wind sensor. The input can be a 1bit object (smaller or larger than a threshold value), as well as a 16bit object (measurement value).

| Designation          | [Wind blocking]<br>Enter a designation here! |
|----------------------|----------------------------------------------|
| Type of input object | <u>1 bit</u> • 16 bit                        |

1 bit input object:

| Type of input object            | 1 bit                                                       |
|---------------------------------|-------------------------------------------------------------|
| If blocking object has value =1 | • no action                                                 |
|                                 | • stop                                                      |
|                                 | <ul> <li>move into position</li> </ul>                      |
|                                 | <ul> <li><u>up-command</u></li> <li>down-command</li> </ul> |
|                                 | (shutter/blind)                                             |
|                                 | <ul> <li>retract-command</li> <li>extend-command</li> </ul> |
|                                 | (awning)                                                    |
|                                 | <ul> <li>close-command</li> <li>open-command</li> </ul>     |
|                                 | (window)                                                    |

| Position in % (only if by using a block, a specific position is achieved)              | <u>0</u> 100                                                          |
|----------------------------------------------------------------------------------------|-----------------------------------------------------------------------|
| Slat position in % (only if by using a block, a specific shutter position is achieved) | <u>0</u> 100                                                          |
| Waiting period in secure position in min after blocking                                | 1255; <u>5</u>                                                        |
| Behaviour after waiting period                                                         |                                                                       |
| For manual operation before and after blocking                                         | <ul> <li><u>no action</u></li> <li>move into last position</li> </ul> |
| For automatic operation after blocking                                                 | follow automatic                                                      |

#### 16 bit input object:

| Type of input object                                       | 16 bit                                                                                                    |
|------------------------------------------------------------|----------------------------------------------------------------------------------------------------|
| As of wind speed in m/s blocking                           | 230; <u>5</u>                                                                                                    |
| If blocking is active                                      | <ul> <li>no action</li> <li>stop</li> <li>move into position</li> <li><u>up-command</u> • down-command</li> <li>(shutter/blind)</li> <li>retract-command • extend-command</li> <li>(awning)</li> <li>close-command • open-command</li> <li>(window)</li> </ul> |
| Waiting period in secure position in min<br>after blocking | 1255; <u>5</u>                                                                                                    |
| Behaviour after waiting period                             |                                                                                                    |
| For manual operation before and after blocking             | <u>no action</u> move into last position                                                                                                    |
| For automatic operation after blocking                     | follow automatic                                                                                                    |
| Send current blocking status                               | <u>no</u> •yes                                                                                                    |

# Block - rain blocking

The menu item only appears if a rain blocking was configured for "control". The input object "rain blocking" is linked with the output object of a rain sensor.

| Designation                                                               | [rain blocking]                                                    |
|---------------------------------------------------------------------------|--------------------------------------------------------------------|
|                                                                           | Enter a designation here!                                          |
| If blocking object has value -1                                           | • no action                                                        |
| II blocking object has value = I                                          |                                                                    |
|                                                                           | • stop                                                             |
|                                                                           | move into position                                                 |
|                                                                           | • up-command • down-command                                        |
|                                                                           | (shutter/blind)                                                    |
|                                                                           | <ul> <li><u>retract-command</u></li> <li>extend-command</li> </ul> |
|                                                                           | (awning)                                                           |
|                                                                           | <ul> <li><u>close-command</u></li> <li>open-command</li> </ul>     |
|                                                                           | (window)                                                           |
| Position in % (only if by using a block, a specific position is achieved) | <u>0</u> 100                                                       |
| Slat position in % (only if by using a block.                             | 0100                                                               |
| a specific shutter position is achieved)                                  |                                                                    |
| Waiting period in secure position in min                                  | 1255; 5                                                            |
| after blocking                                                            | _                                                                  |
| Behaviour after waiting period                                            |                                                                    |
| For manual operation before and after                                     | no action                                                          |
| blocking                                                                  | <ul> <li>move into last position</li> </ul>                        |
| For automatic operation after blocking                                    | follow automatic                                                   |
| For automatic operation after blocking                                    | follow automatic                                                   |

# **Movement limits**

The menu item appears only if a movement limit was activated in 'Control'. Movement limits can be used to restrict manual movement. The limit is active for object value 1

| Limitation type                                                                    | <ul> <li><u>full</u></li> <li>movement position</li> <li>slat angle (for shutters)</li> <li>allow UP only</li> <li>allow DOWN only</li> </ul> |
|------------------------------------------------------------------------------------|----------------------------------------------------------------------------------------------------|
| Value of the object in front of 1.<br>Communication and bus voltage<br>restoration | <u>0</u> •1                                                                                                    |

If limiting the movement position:

| Limitation type                        | movement position |
|----------------------------------------|-------------------|
| Movement allowed in the position range |                   |
| from (in %)                            | <u>0</u> 100      |
| to (in %)                              | 0 <u>100</u>      |

If limiting the slat angle (shutters only):

| Limitation type                     | • slat angle |
|-------------------------------------|--------------|
| Movement allowed in the angle range |              |
| from (in %)                         | <u>0</u> 100 |
| to (in %)                           | 0 <u>100</u> |

## 5.2.1.2. Manual

The actuator has two movement position memories for manual movement. These positions can be

- be called up via object 15 "Move to manual position memory", for example with a push-button.
- be retrieved by a specific telegram sequence. The command sequence of these telegrams can be sent, for example, with the down button of an appropriately configured bus push button (long button press followed immediately by a short button press). In this way, only one position can be recalled.

Use position memory

<u>no</u>•yes

Object 15 can be used to move to one or two (object value 0 and 1) positions.

| use different positions for object values 0<br>and 1<br>(if 'y<br>into<br>valu | • yes<br>'yes' is selected, there will be a division<br>to positions for object value 0 and object<br>lue 1) |
|--------------------------------------------------------------------------------|----------------------------------------------------------------------------------------------------|
|--------------------------------------------------------------------------------|----------------------------------------------------------------------------------------------------|

For shutters, both the movement and the slat position can be stored.

| Position in % | <u>0</u> 100 |
|---------------|--------------|
|---------------|--------------|

If retrieval via the command sequence is activated, the position is retrieved as soon as a "1" is received via the long-term object and within 2 seconds a "1" is also received via the short-term object. If "Use different positions for object values 0 and 1" is selected, the position for object value 0 is retrieved.

```
Allow calling via command sequence: long-
term = 1, short-term = 1
```

The stored positions can be changed via the learning object. The learning object ensures that the current position is stored in the memory. All parameters (height and slat in the case of blinds) or only changed parameters can be adopted (see *Parameter "Application when programming"*, page 14).

| Use learning object for new position | <u>no</u> •yes                             |
|--------------------------------------|--------------------------------------------|
| Transfer when programming            | all parameters     changed parameters only |
| (when learning object is used)       | • changeu parameters only                  |

## 5.2.1.3. Automation - external

The 'External automation' menu item appears if the external automation is selected in 'Control'. In this case, the position memory can be activated for the automatic movement. The position set here can be overwritten via a learning object at any time. The memorised position can be retrieved again at a later time. For configuration options, see Chapter 'Manual' on Page 31.

# 5.2.1.4. Automatic - internal for shading (drives)

The menu item "Automatic internal" appears if internal automatic is selected for "control". The internal automatic functions take into account the brightness/position of the sun, outdoor and indoor temperature and allow a time and dimming control. A shading position can be specified or taught.

To be able to fully utilize the internal shading automatic, information about brightness/ twilight, outdoor and indoor temperature, time and position of the sun must be present in the bus system.

## **Outdoor temperature block:**

The input object "outdoor temperature block" is linked with the output object of a temperature sensor. The input object can be a 1bit object (smaller or larger than a threshold value), as well as a 16bit object (measurement value).

| Use external temperature shut-off | <u>no</u> •yes |
|-----------------------------------|----------------|
|                                   |                |
| Use external temperature shut-off | yes            |
| Type of temperature input object  | 1 bit • 16 bit |

1 bit input object:

| Type of temperature input object | 1 bit |
|----------------------------------|-------|

Shading is allowed if the bit is 0 and blocked if the bit is 1.

16 bit input object:

| Type of temperature input object | 16 bit              |
|----------------------------------|---------------------|
| Threshold value in 0.1°C         | -300 800; <u>50</u> |
| Hysteresis in 0.1°C              | 1 100; <u>20</u>    |
| Send current blocking status     | no•yes              |

Shading is allowed

if the measurement value is larger than the threshold value+hysteresis and blocked

if the measurement value is smaller than or equal to the threshold value.

## Twilight/time control:

The time control is provided via a communication object. The input object "twilight control" is linked with the output object of a brightness sensor. A 1bit object (smaller or larger than a threshold value), as well as a 16bit object (measurement value) can be used for the twilight control.

| Use twilight/time control | • <u>no</u><br>• only twilight control                        |
|---------------------------|---------------------------------------------------------------|
|                           | <ul><li>only time control</li><li>both (OR linking)</li></ul> |

| Use twilight/time control | only twilight control / both |
|---------------------------|------------------------------|
| Type of twilight object   | <u>1 bit</u> • 16 bit        |

16 bit input object:

| Type of twilight object         | 16 bit            |
|---------------------------------|-------------------|
| Twilight threshold value in lux | 1 1000; <u>10</u> |
| Switching delay                 | 1 minute          |
| Send current twilight status    | no•yes            |

#### Indoor temperature release:

The input object "indoor temperature release" is linked with the output object of a temperature sensor. The input object can be a 1bit object (smaller or larger than a threshold value), as well as a 16bit object (measurement value or target and actual value).

| Use inside temperature release | <u>no</u> ∙yes                               |
|--------------------------------|----------------------------------------------|
|                                |                                              |
| Type of input object           | <u>1 bit</u> • 16 bit • 16 bit target/actual |
|                                | temperature                                  |

16 bit input object:

| Type of input object         | 16 bit               |
|------------------------------|----------------------|
| Threshold value in 0.1°C     | -300 800; <u>200</u> |
| Hysteresis in 0.1°C          | 1 100; <u>20</u>     |
| Send current blocking status | <u>no</u> •yes       |

16 bit input object (target/actual temperature):

For this function the target value and actual value (measurement values) are imported from the 16bit object and evaluated.

| Type of input object                                         | 16 bit target/actual temperature |
|--------------------------------------------------------------|----------------------------------|
| Target value (SW) – actual value (MW)<br>Difference in 0.1°C | 1 100; <u>20</u>                 |
| Hysteresis in 0.1°C                                          | 1 100; <u>20</u>                 |
| Send current blocking status                                 | <u>no</u> •yes                   |

Shading is allowed if the measurement value is greater than or equal to the target value+difference

and blocked if the measurement value is smaller than the target value+hysteresis difference.

#### Automatic shading:

The automatic shading evaluates the input objects "brightness" and "position of the sun" of a weather station. The moving position for the automatic shading is specified here as well.

| Use automatic shading  | no • ves |
|------------------------|----------|
| e co aatomatio onaanig |          |

#### Brightness:

For controlling brightness, a 1bit object (smaller or larger than a threshold value), as well as two or three 16bit objects (measurement values, e.g. East, South and West sun) can be used

| Type of shading input | 1 x 1 bit • 1 x 16 bit • 2 x 16 bit • 3 x 16 bit |
|-----------------------|--------------------------------------------------|
|                       |                                                  |

## 1 x 1 bit input object:

Set the delay times for shading (prevents constant opening and closing when light conditions change quickly).

| Type of shading input  | 1 x 1 bit        |
|------------------------|------------------|
| Drive up delay in min  | 0 255; <u>12</u> |
| Departure delay in min | 0 30; <u>1</u>   |

1 x 16 bit, 2 x 16 bit or 3 x 16 bit as an input object:

The brightness threshold value can be specified per parameter or communication object. For several brightness measurement values (2 x 16 bit or 3 x 16 bit) only the maximum brightness value is compared to the threshold value.

| Type of shading input               | 1 x 16 bit • 2 x 16 bit • 3 x 16 bit |
|-------------------------------------|--------------------------------------|
| Shading threshold specification per | parameter • communication object     |

Threshold value per parameter:

Set the threshold value and delay times for shading (prevents constant opening and closing when light conditions change quickly).

| Shading threshold specification per | Parameter                 |
|-------------------------------------|---------------------------|
| Shading threshold value in klux     | 0 100; <u>30</u>          |
| Hysteresis threshold in             | percent (%) • <u>kLux</u> |
| Hysteresis (in %)                   | 0 100; <u>10</u>          |
| Hysteresis (in kLux)                | 1 120; <u>20</u>          |
| Drive up delay in min               | 0 255; <u>12</u>          |
| Drive down delay in min             | 0 30; <u>1</u>            |
| Send current shading status         | <u>No</u> • Yes           |

Threshold value per communication object:

The threshold value is received via the communication object and can be changed additionally (e.g. button for "more sensitive" and "less sensitive"). Set the delay times for shading here (prevents constant opening and closing when light conditions change quickly).

| Shading threshold specification per           | communication object                                                                                         |
|-----------------------------------------------|----------------------------------------------------------------------------------------------------|
| The value communicated last shall be retained | <ul> <li><u>not</u></li> <li>after voltage returns</li> <li>after voltage returns and programming</li> </ul> |

| Start threshold value in klux valid until 1st communication               | 0 100; <u>30</u>                                                                                                    |
|---------------------------------------------------------------------------|----------------------------------------------------------------------------------------------------|
| Type of limit value change                                                | <ul> <li>Absolute value with a 16bit comm. object</li> <li>Lifting/lowering with a comm. object</li> <li>Lifting/lowering with two comm. objects</li> </ul> |
| Hysteresis threshold in                                                   | percent (%) • <u>kLux</u>                                                                                                    |
| Hysteresis (in %)                                                         | 0 100; <u>10</u>                                                                                                    |
| Hysteresis (in kLux)                                                      | 1 120; <u>20</u>                                                                                                    |
| Increments in klux<br>(only when "lifting/lowering with comm.<br>object") | 1 5; <u>2</u>                                                                                                    |
| Drive up delay in min                                                     | 0 255; <u>12</u>                                                                                                    |
| Drive down delay in min                                                   | 0 30; <u>1</u>                                                                                                    |
| Send current shading status                                               | <u>no</u> •yes                                                                                                    |

Position of the sun:

-----

| Assess position of the sun         | <u>no</u> •yes                                                                                                    |
|------------------------------------|----------------------------------------------------------------------------------------------------|
|                                    |                                                                                                    |
| Assess position of the sun         | yes                                                                                                    |
| Position of the sun is defined via | <ul> <li>Discreet value of azimuth and elevation</li> <li>Directions</li> <li>(regarding azimuth and elevation)</li> </ul> |

Defining position of sun via values:

Enter the range (direction and height) in which the sun must be located for the shading to be active.

| Position of the sun is defined via | discreet value<br>of azimuth and elevation |
|------------------------------------|--------------------------------------------|
| Azimuth from                       | <u>0</u> 360                               |
| Azimuth to                         | <u>0</u> 360                               |
| Elevation from                     | <u>0</u> 90                                |
| Elevation to                       | <u>0</u> 90                                |

Defining position of the sun via directions:

Enter the direction in which the sun must be positioned so that the shading is active.

| Position of the sun is defined via | directions<br>(regarding azimuth and elevation)                                                                                                    |
|------------------------------------|----------------------------------------------------------------------------------------------------|
| Directions                         | <ul> <li>East (azimuth: 0° 180°)</li> <li>South east (azimuth: 45° 225°)</li> <li>South (azimuth: 90° 270°)</li> <li>South west (azimuth: 135° 315°)</li> <li>West (azimuth: 180° 360°)</li> </ul> |

Slats and moving position (for shutters):

-----

For shutters the angle of the slats can be firmly set, or the slats can automatically follow the elevation. This rule applies: Slats are closed at 100%, horizontal at 50%.

| Should the slats follow the elevation | <u>no</u> •yes |
|---------------------------------------|----------------|
|---------------------------------------|----------------|

The slats should **not** follow the elevation (fixed reversing angle): Adjust the desired position of the slats and the curtain.

| Should the slats follow the elevation                                                                            | no               |
|----------------------------------------------------------------------------------------------------|------------------|
| Slat position in %                                                                                               | 0 100; <u>75</u> |
| Shutter position in %                                                                                            | 0 100; <u>75</u> |
| Use teaching object for new shading<br>position<br>(curtain and slat positions will be saved,<br>see info below) | <u>no</u> •yes   |

The slats shall follow the elevation:

Three different elevation ranges can be set. A fixed curtain and slat position is specified for each.

| Should the slats follow the elevation                                                                           | yes              |
|----------------------------------------------------------------------------------------------------|------------------|
| For an elevation less than (in degrees)                                                                         | 0 90; <u>10</u>  |
| Slat position in %                                                                                              | 0 100; <u>95</u> |
| For an elevation less than (in degrees)                                                                         | 0 90; <u>30</u>  |
| Slat position in %                                                                                              | 0 100; <u>80</u> |
| For an elevation less than (in degrees)                                                                         | 0 90; <u>45</u>  |
| Slat position in %                                                                                              | 0 100; <u>65</u> |
| For an elevation less than (in degrees)                                                                         | 90               |
| Slat position in %                                                                                              | 0 100; <u>50</u> |
| Shutter position in %                                                                                           | 0 100; <u>75</u> |
| Use teaching object for new shading<br>position<br>(only the curtain position will be saved, see<br>info below) | <u>no</u> ∙yes   |

Moving position (for awnings and blinds):

-----

| Awning position in % or<br>blind position in % | 0 100; <u>75</u> |
|------------------------------------------------|------------------|
| Use teaching object for new shading position   | <u>no</u> ∙yes   |

**Use teaching object for new shading position**: The curtain position it can be specified numerically or taught manually. For teaching set "use teaching object: Yes" and the "channel X shading position teaching object" is used for saving the position reached. Saving occurs for value = 1 and can for example be realized via a button linked to the teaching object. Numerical specifications already set are overwritten by the teaching object.

# 5.2.1.5. Automatic for windows (drives)

The menu item "Automatic" only appears if internal automatic is selected for "Control". Depending on the setting, the internal automatic functions take the outdoor temperature, indoor temperature and room air humidity into account, and allow forced ventilation via a communication object.

In order to fully utilize the internal ventilation automatic, information about the outdoor and indoor temperature and the inside air humidity must be present in the bus system.

## Cold supply air lock:

The input object "cold supply air block" is linked with the output object of a temperature sensor. The input object can be a 1bit object (smaller or larger than a threshold value), as well as a 16bit object (measurement value).

| Use cold supply air block  | <u>no</u> ∙yes |
|----------------------------|----------------|
|                            |                |
| Lieo cold supply air block |                |
| Ose colu supply all block  | yes            |

1bit input object:

| Type of temperature input object | 1 bit |
|----------------------------------|-------|
|----------------------------------|-------|

Ventilation is allowed if the bit is 0 and blocked if the bit is 1.

16bit input object:

| Type of temperature input object | 16 bit              |
|----------------------------------|---------------------|
| Threshold value in 0.1°C         | -300 800; <u>50</u> |
| Hysteresis in 0.1°C              | 1 100; <u>20</u>    |
| Send current blocking status     | <u>no</u> •yes      |

Ventilation is allowed if the measurement value is larger than the threshold value+hysteresis

and blocked if the measurement value is smaller than or equal to the threshold value.

#### Forced ventilation:

| Use forced ventilation | <u>no</u> ∙yes |
|------------------------|----------------|
|                        |                |

If forced ventilation is active ("use forced ventilation: Yes"), ventilation is started as soon as the communication object "forced ventilation" = 1.

## Warm supply air block:

The input object "warm supply air block" is linked with the output object of one or more temperature sensors. The input object can be a 1bit object (smaller or larger than a threshold value), as well as a 16bit object (measurement value indoor/outdoor or target and actual value).

| Use warm supply air block | <u>no</u> •yes |
|---------------------------|----------------|
|---------------------------|----------------|

Actuator KNX S1R-B4 compact • Version: 12.09.2022 • from application 1.0 • Technical changes and errors excepted.

| Use warm supply air block | yes                                   |
|---------------------------|---------------------------------------|
| Type of input object      | 1 bit • 16 bit • 16 bit target/actual |
|                           | temperature                           |

1bit input object:

| Type of input object | 1 hit |
|----------------------|-------|
| Type of input object |       |

Ventilation is allowed if the bit is 0 and blocked if the bit is 1.

16bit input object:

| Type of input object         | 16 bit              |
|------------------------------|---------------------|
| Threshold value in 0.1°C     | -100 200; <u>50</u> |
| Hysteresis in 0.1°C          | 1 100; <u>20</u>    |
| Send current blocking status | no • yes            |

Ventilation is allowed if the outdoor measurement value is smaller than the indoor measurement value+difference-hysteresis and blocked if the outdoor measurement value is greater than or equal to the indoor measurement value+difference.

16bit input object (target/actual temperature):

For this function the target value and actual value (measurement values) are imported from the 16bit object and evaluated.

| Type of input object                                                | 16 bit target/actual temperature |
|---------------------------------------------------------------------|----------------------------------|
| Close if outdoor temperature exceeds the target value by (in 0.1°C) | 0255; <u>50</u>                  |
| Hysteresis in 0.1°C                                                 | 1100; <u>20</u>                  |
| Send current blocking status                                        | <u>no</u> •yes                   |

Ventilation is allowed if the outdoor measurement value is smaller than the target value+difference-hysteresis and blocked if the outdoor measurement value is greater than or equal to the target value+difference.

#### Open by temperature/humidity:

| Open window | <ul> <li>never</li> <li>if too high temperature</li> <li>if too high room air humidity</li> <li>if too high temperature or room air<br/>humidity</li> </ul> |
|-------------|----------------------------------------------------------------------------------------------------|
|-------------|----------------------------------------------------------------------------------------------------|

Indoor temperature:

-----

These parameters appear if ventilated at "too high temperature" / "too high temperature or room air humidity". The input object can be a 1bit object (smaller or larger than a threshold value), as well as a 16bit object (measurement value or target and actual value).

| Type of temperature input object | 1 bit • 16 bit • 16 bit target/actual |
|----------------------------------|---------------------------------------|
|                                  | temperature                           |

1 bit input object:

Ventilation is activated if the bit is 0 and blocked if the bit is 1.

16 bit input object:

The threshold value specification can be provided via a parameter or communication object.

| Type of temperature input object                  | 16 bit                           |
|---------------------------------------------------|----------------------------------|
| Indoor temperature of threshold specification via | parameter • communication object |

Threshold value per parameter:

| Indoor temperature of threshold specification via | parameter           |
|---------------------------------------------------|---------------------|
| Indoor temperature threshold value in 0.1?        | 100 500; <u>300</u> |
| Hysteresis in 0.1?                                | 0 100; <u>20</u>    |
| Send current temperature status                   | <u>no</u> •yes      |

Threshold value per communication object:

The threshold value is received via the communication object and can be changed additionally (e.g. button for target temperature + and -).

| Indoor temperature threshold specification via                    | communication object                                                                                                    |
|-------------------------------------------------------------------|----------------------------------------------------------------------------------------------------|
| The value communicated last shall be retained                     | <ul> <li><u>not</u></li> <li>after voltage returns</li> <li>after voltage returns and programming</li> </ul>                                                |
| Start threshold value in 0.1°C valid until 1st communication      | 100 500; <u>300</u>                                                                                                    |
| Type of limit value change                                        | <ul> <li>Absolute value with a 16bit comm. object</li> <li>Lifting/lowering with a comm. object</li> <li>Lifting/lowering with two comm. objects</li> </ul> |
| Increments<br>(only when "lifting/lowering with comm.<br>object") | 0.1°C 5°C; <u>1°C</u>                                                                                                    |
| Hysteresis in 0.1?                                                | 0 100; <u>20</u>                                                                                                    |
| Send current temperature status                                   | <u>no</u> •yes                                                                                                    |

16 bit input object (target/actual temperature):

For this function the target value and actual value (measurement values) are imported from the 16bit object and evaluated.

| Type of temperature input object                            | 16 bit target / actual temperature |
|-------------------------------------------------------------|------------------------------------|
| Open if actual value exceeds the target value<br>(in 0.1°C) | 0255; <u>20</u>                    |
| Hysteresis in 0.1°C                                         | 0100; <u>20</u>                    |
| Send current blocking status                                | <u>no</u> •yes                     |

Room air humidity:

-----

These parameter appear if ventilated at "too high room air humidity" / "too high temperature or room air humidity". The input object can be a 1bit object (smaller or larger than a threshold value), as well as a 16bit object (measurement value).

| Type of humidity input object | <u>1 bit</u> • 16 bit |
|-------------------------------|-----------------------|
| 1 bit input object:           |                       |
| Type of humidity input object | 1 bit                 |

Ventilation is activated if the bit is 0 and blocked if the bit is 1.

16 bit input object:

| Type of humidity input object        | 16 bit           |
|--------------------------------------|------------------|
| Indoor humidity threshold value in % | 0 100; <u>60</u> |
| Hysteresis in 0.1°C                  | 0 100; <u>5</u>  |
| Send current humidity status         | <u>no</u> •yes   |

Window opening:

-----

If the ventilation by temperature or humidity is controlled via a 1bit input object, then enter the opening position in %.

| window opening in % | pening in % | 100 |
|---------------------|-------------|-----|
|---------------------|-------------|-----|

If the ventilation is controlled by temperature and humidity via a 16bit input object, then you can either set an opening position or open the windows incrementally. In the step operation the temperature/humidity deviation is checked after a specified period of time, and may be increased/decreased by one step.

| Window opening                                                         | absolute in % • incrementally |
|------------------------------------------------------------------------|-------------------------------|
| Window opening in %<br>(only if "window opening is absolute in %")     | 1 <u>100</u>                  |
| incrementally by (in %)<br>(only if "window opening is in increments") | 1100; <u>25</u>               |
| every (in minutes)<br>(only if "window opening is in increments")      | 160; <u>3</u>                 |

## 5.2.1.6. Scenes (drives)

**A group address for scenes** must be filed in the KNX system to control the scenes. The input object 'Channel X: call/save scenes' of the actuator is linked to this group address.

A scene is **called**, then the **scene number** is communicated to the actuator. The movement position saved for this scene number in the actuator is then taken.

If the scene **saving** function is used, then the current movement position is saved for this scene number in the actuator.

The 'Scenes' menu item of the actuator is only shown if 'Use scenes: yes' was selected in the settings for the drive channel. Every drive can **have up to 16 scene save points** for movement positions.

Activate a scene save point.

| Use scene save point X | no • yes |
|------------------------|----------|
|                        |          |

Assign a scene number to the scene save point. Use this scene number to call/save the movement position stored in the actuator. Make sure that every scene number is used only once per drive channel.

| Scene number | 0127 |
|--------------|------|
|              |      |

Set the movement position. If it is allowed to save scenes via the bus, this position only applies after the ETS download until the first manual saving. Afterwards, the new movement position saved in the actuator is used.

| Shutter position in % or<br>Blind position in % or<br>Awning position in % or<br>Window position in % | 0100; <u>50</u> |
|----------------------------------------------------------------------------------------------------|-----------------|
| Slat position in %<br>(only for shutters)                                                             | 0100; <u>70</u> |

## 5.2.1.7.Button inputs (drives)

The inputs can be used as actuator button or bus button.

For connected drives the input 1 can be used *alternatively* for a zero position sensor.

| Operating mode      |                                                                                                    |
|---------------------|----------------------------------------------------------------------------------------------------|
| Use input 1         | <ul> <li>no</li> <li>as a bus button</li> <li>as an actuator switch</li> <li>as a zero position sensor</li> </ul> |
| Use input 2 (3 / 4) | • no<br>• as a bus button<br>• <u>as an actuator switch</u>                                                       |

## Input as bus button

If an input is used as a free bus button, it will send a previously set value to the bus when activated. In the program file of the actuator different parameters are integrated for frequently needed bus functions. Thus, the inputs can easily be configured as a switch, drive control, dimmer for sending values and for the scene calls.

| Bus function | Switch                                  |
|--------------|-----------------------------------------|
|              | Selector switch                         |
|              | Shutter                                 |
|              | • Blind                                 |
|              | Awning                                  |
|              | • Window                                |
|              | • Dimmer                                |
|              | • 8 bit encoder                         |
|              | <ul> <li>Temperature encoder</li> </ul> |
|              | <ul> <li>Brightness encoder</li> </ul>  |
|              | Scenes                                  |

#### Input as switch:

If a button with switch function is assigned to the input, select the bus function "Switch" and specify which value is sent when pressing/releasing the button and when it will be sent.

| Function                          | Switch                                                                                           |
|-----------------------------------|--------------------------------------------------------------------------------------------------|
| Command when pressing the button  | • send 0                                                                                         |
|                                   | • send 1                                                                                         |
|                                   | <ul> <li>do not send telegram</li> </ul>                                                         |
| Command when releasing the button | • send 0                                                                                         |
|                                   | • send 1                                                                                         |
|                                   | <ul> <li>do not send telegram</li> </ul>                                                         |
| Send value                        | • no change                                                                                      |
|                                   | <ul> <li>for change to 1</li> </ul>                                                              |
|                                   | <ul> <li>for change to 0</li> </ul>                                                              |
|                                   | <ul> <li>for change and cyclical</li> </ul>                                                      |
|                                   | <ul> <li>for change to 1 and cyclical</li> </ul>                                                 |
|                                   | <ul> <li>for change to 0 and cyclical</li> </ul>                                                 |
| Cycle<br>(if sent cyclical)       | 5 s • 10 s • 30 s • 1 min • 2 min • 5 min • 10<br>min • 20 min • 30 min • 45 min • 1 h • 1.5 h • |
| (                                 | 2 h                                                                                              |

The input can be blocked using a blocking object. Set what is transmitted to the bus when (de)activating blocking.

For active blocking there is *no* cyclical transmission.

| Use blocking object | No • Yes |
|---------------------|----------|
|                     |          |

| Once when activating the blocking   | • send 0<br>• <u>send 1</u><br>• do not send telegram                                                |
|-------------------------------------|----------------------------------------------------------------------------------------------------|
| Once when deactivating the blocking | <ul> <li>send 0</li> <li>send 1</li> <li>do not send telegram</li> <li>send current state</li> </ul> |

#### Input as changeover switch:

If a button with switch function is assigned to the input, select the bus function "Changeover Switch" and specify if the button should switch when pressed/released.

| Function                          | Changeover Switch                                           |
|-----------------------------------|-------------------------------------------------------------|
| Command when pressing the button  | <ul> <li>Switching</li> <li>do not send telegram</li> </ul> |
| Command when releasing the button | • Switching<br>• <u>do not send telegram</u>                |

The input can be blocked using a blocking object. For active blocking there is *no bus communication*.

| Use blocking object | <u>No</u> • Yes |
|---------------------|-----------------|
|---------------------|-----------------|

#### Input to shutter, blinds, awning or window control:

If the input to the drive control is used via the bus, select the bus function "shutter", "awning", "blinds" or "window" and specify the button function and control mode.

| Function        | Shutter / blinds / aw                 | ning / window |
|-----------------|---------------------------------------|---------------|
| Button function | Up • Down                             | (blind)       |
|                 | Up • Down • Up/                       | (shutter)     |
|                 | Down                                  |               |
|                 | Retract • Extend •                    | (awning)      |
|                 | Retract/Extend                        |               |
|                 | Close • Open •                        | (window)      |
|                 | Close/Open                            |               |
| Control mode*   | Standard                              |               |
|                 | <ul> <li>Standard inverted</li> </ul> |               |
|                 | Comfort mode                          |               |
|                 | <ul> <li>Dead man's switch</li> </ul> |               |

\*A detailed description of the setting options for the individual control modi can be found in the general part of chapter *Control modi for drive control*, page 40.

The input can be blocked using a blocking object. For active blocking there is *no bus communication*.

| Use blocking object | No • Yes |
|---------------------|----------|
| <b>o</b> ,          |          |

#### Input as dimmer:

If the input is used as a dimmer, select the bus function "Dimmer" and specify the button function, time interval (switching/dimming) and if requested, the repeat interval for a long button press.

| Function                                                                            | Dimmer                                       |
|-------------------------------------------------------------------------------------|----------------------------------------------|
| Button function                                                                     | brighter • darker • brighter/darker          |
| Time between switching and dimming (in 0.1 s)                                       | 150; <u>5</u>                                |
| Repeat the dimm command                                                             | <u>no</u> •yes                               |
| Repeat the dimm command<br>for a long button press<br>(if dimm command is repeated) | every 0.1 s • every 2 sec; every 1 sec       |
| Dim by<br>(if dimm command is repeated)                                             | 1,50% • 3% • <u>6 %</u> • 12,50% • 25% • 50% |

The input can be blocked using a blocking object. For active blocking there is *no bus communication*.

| Use blocking object | No • Yes |
|---------------------|----------|
| coc blocking object |          |

#### Input 8 bit encoder:

If the input is to be used as an 8bit encoder, select the "8 bit encoder" bus function and specify which value will be sent.

| Function | 8 bit encoder |
|----------|---------------|
| Value    | <u>0</u> 255  |

The input can be blocked using a blocking object. For active blocking there is *no bus communication*.

| Use blocking object | <u>No</u> • Yes |
|---------------------|-----------------|
|---------------------|-----------------|

#### Input as temperature encoder:

If the input is used as a temperature encoder, then choose the bus function "Temperature encoder" and specify which value between -30°C and +80°C will be sent. By sending a temperature value, the target value of the temperature control may be changed for example.

| Function             | Temperature encoder |
|----------------------|---------------------|
| Temperature in 0.1°C | -300800; <u>200</u> |

The input can be blocked using a blocking object. For active blocking there is *no bus communication*.

| Use blocking object | <u>No</u> • Yes |
|---------------------|-----------------|
|---------------------|-----------------|

#### Input as brightness encoder:

If the input is assigned and shall be used as a brightness encoder (e.g. threshold value of a sun sensor), select "brightness encoder" and specify which value will be sent.

| Function           | Brightness encoder |
|--------------------|--------------------|
| Brightness in klux | 0100; <u>20</u>    |

The input can be blocked using a blocking object. For active blocking there is *no bus communication*.

| Use blocking object | No • Yes |
|---------------------|----------|
|                     |          |

#### Input for scene control:

If scenes are called and saved with the input, then choose the "Scenes" bus function and specify the saving, time difference (call/save) and scene number.

| Function                                                                              | Scenes                                                  |
|---------------------------------------------------------------------------------------|---------------------------------------------------------|
| Button operation                                                                      | <ul> <li>without saving</li> <li>with saving</li> </ul> |
| Time between calling and saving in 0.1<br>seconds<br>(only if selected "with saving") | 150; <u>20</u>                                          |
| Scene No.                                                                             | <u>0</u> 127                                            |

The input can be blocked using a blocking object. For active blocking there is *no bus communication*.

| Use blocking object | No • Yes |
|---------------------|----------|
|                     |          |

#### Input as actuator button

If this channel is used for the input to the control of the drive, then specify the button function and the control mode.

| Button function |                                                                                   | (blind)<br>(shutter)<br>(awning)<br>(window) |
|-----------------|-----------------------------------------------------------------------------------|----------------------------------------------|
| Control mode*   | • <u>Standard</u><br>• Standard inverted<br>• Comfort mode<br>• Dead man's switch |                                              |

\*A detailed description of the setting options for the individual control modi can be found in the chapter *Control modi for drive control*, page 40.

The input can be blocked using a blocking object. No operation is possible for an active block.

| Use blocking object | <u>No</u> ● Yes |
|---------------------|-----------------|
|---------------------|-----------------|

If monitoring periods or movement range limits are used, no operation via the local button is possible in case of a bus voltage failure.

### Input as zero position sensor

The zero position sensor is used for the movement range limit of the respective drive (see *Channel settings – drives*, page 15). In case of a defect zero position sensor a malfunctioning message can be sent to the bus.

| Send malfunction message when zero | No • Yes |
|------------------------------------|----------|
| position sensor is defective       |          |

## Control modi for drive control

If inputs are used as buttons for operating shading or windows, then different control modi can be set.

| Control mode | Standard     Standard inverted                           |
|--------------|----------------------------------------------------------|
|              | <ul><li>Comfort mode</li><li>Dead man's switch</li></ul> |

#### Standard:

If briefly operated, the drive will move incrementally or stops. If operated longer, the drive will move up to the end position. The time difference between "short" and "long" is set individually.

| Control mode                                                                  | Standard       |
|-------------------------------------------------------------------------------|----------------|
| Behavior during button operation:<br>short = stop/increment long = Up or Down |                |
| Time between short and long in 0.1 seconds                                    | 150; <u>10</u> |

#### Standard inverted:

When pushed shortly, the drive moves up to the end position. When pushed for longer, the drive moves incrementally or stops. The time difference between "short" and "long" and the repeat interval is set individually.

| Control mode                        | Standard inverted |
|-------------------------------------|-------------------|
| Behavior during button operation:   |                   |
| short = Up or Down long = Stop/Step |                   |

| Time between short and long in 0.1 seconds      | 150; <u>10</u>                           |
|-------------------------------------------------|------------------------------------------|
| Repeat the step command for a long button press | every 0.1 s • every 2 sec; every 0.5 sec |

#### **Comfort mode:**

In the **comfort mode** actuating the button briefly, a bit longer and long will trigger different responses of the drive. The time intervals are set individually.

**Short actuation** (shorter than Time 1): The drive is positioned step-wise and stopped. **Holding it slightly longer** (longer than Time 1, but shorter than Time 1+2): Drive running. Drive stops when the button is released.

**Long holding** (release after Time 1+2 runs out): Drive moves independently to the end position. The movement can be interrupted by a short tap.

#### Fig. 1 Time interval comfort mode diagram

| Time 1 Time 2                                                                                                    |                                                                                                    |
|----------------------------------------------------------------------------------------------------|----------------------------------------------------------------------------------------------------|
| 0 1                                                                                                    | 1 + 2                                                                                                    |
| Point in time 0:<br>Release before time 1 expired:<br>Point in time 1:                                                                                                    | Actuate of button, start of time 1<br>step (or stop if drive is moving)<br>End of time 1, start of time 2<br>Moving command |
| Release after time 1 expired<br>but before time 2 expires:<br>Release after time 1 + 2 expired:                                                                                                    | Stop<br>Move into end position                                                                                              |
| Control mode                                                                                                    | Comfort mode                                                                                                    |
| Behavior during button operation:<br>Button is pushed and<br>released before time 1 expired = stop/step<br>held longer than time 1 = Up or Down<br>released between time 1 and 1-2= stop<br>released after time 1 +2 = no more stop |                                                                                                    |
| Time 1                                                                                                    | 0.0s • 2 s; <u>0.4 s</u>                                                                                                    |
| Time 2                                                                                                    | 0 s • 2 s; <u>2 s</u>                                                                                                    |

## Dead man's switch:

The drive moves as soon as the button is actuated and stops as soon as the button is released.

| Control mode                                                                                           | Dead man's switch |
|----------------------------------------------------------------------------------------------------|-------------------|
| Behavior during button operation:<br>Push button = Up or Down command<br>Belease button = Stop command |                   |

41

# 5.2.2. Connection option for zero position sensors

See also section *Movement Range Limit* in chapter *Control (drives)*, page 17. The examples and the communication object numbers refer to the mutual master-slave coupling of drives at the output channel A and channel B.

### Actuator A is Master, zero position sensor at input 1 of the actuator, Actuator B is Slave, zero position sensor at input 1 of the actuator:

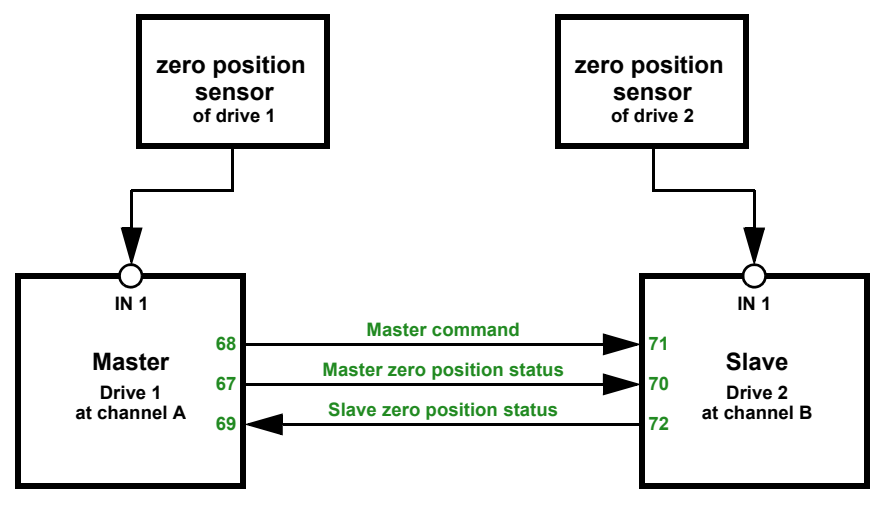

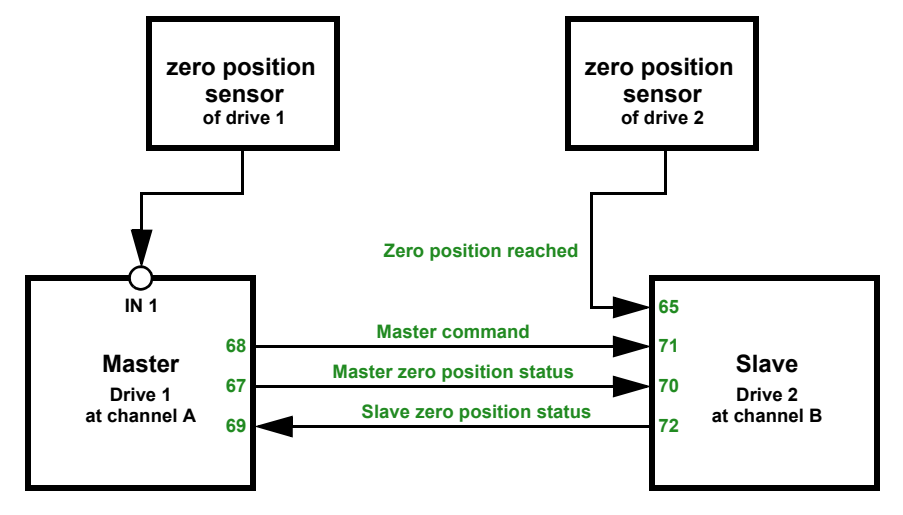

Actuator A is Master, zero position sensor at input 1 of the actuator, Actuator B is Slave, zero position sensor via bus:

Actuator A is Master, zero position sensor via bus, Actuator B is Slave, zero position sensor at input 1 of the actuator:

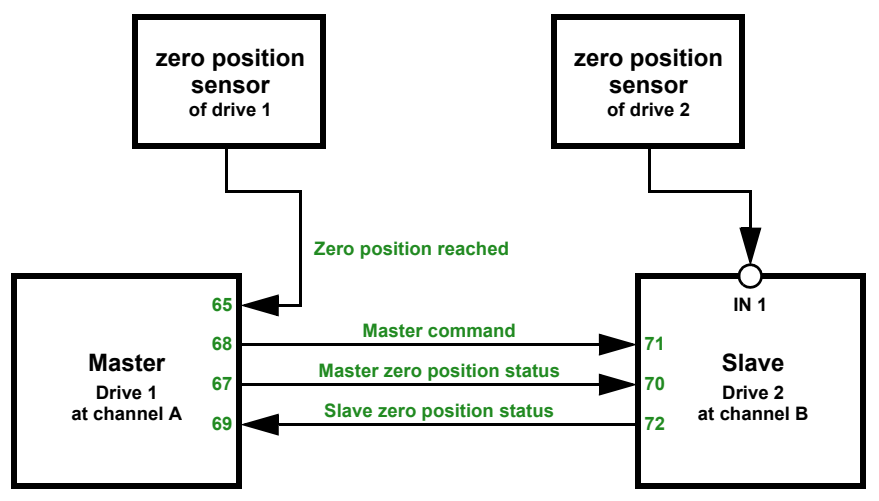

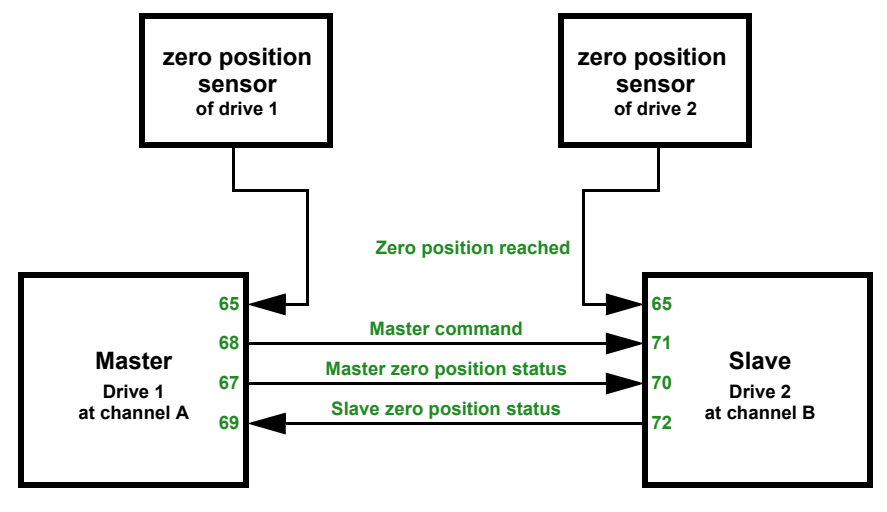

Drive channel A is Master, zero position sensor via bus, drive channel B is Slave, zero position sensor via bus:

## 5.2.3. Channel settings - switch functions

If two switchable devices are connected to the output channel, two separate channels will appear (e.g. "Channel A1 – switch function" and "Channel A2 – switch function"). First set the general specifications for the connected device and, if necessary, activate the connections, time functions and blocking objects. A diagram is found in chapter *Channel settings – switch functions*, page 44.

| Relay operation                                                                                               | <u>closer</u> • opener                                                                                                    |
|----------------------------------------------------------------------------------------------------|----------------------------------------------------------------------------------------------------|
| Behavior after reset and ETS download                                                                         | • <u>opened</u><br>• closed                                                                                                    |
| Use status object                                                                                             | <ul> <li><u>no</u></li> <li>as an active feedback object</li> <li>as a passive status object</li> </ul>                                                              |
| Use connection function<br>(see <i>Connection (switch functions)</i> , page<br>45)                            | <u>no</u> •yes                                                                                                    |
| Use time function<br>(see <i>On/Off switch delays, time switching</i><br><i>(switch functions)</i> , page 45) | <ul> <li><u>no</u></li> <li>as a switch on delay</li> <li>as a switch off delay</li> <li>as a switch on and off delay</li> <li>as a staircase light timer</li> </ul> |
| Use blocking object                                                                                           | <u>no</u> •yes                                                                                                    |
| Use scenes                                                                                                    | <u>no</u> •yes                                                                                                    |

# 5.2.3.1.Connection (switch functions)

The menu item "connection" appears only for the settings for the switch function channel if selected "Use switch functions: Yes".

In the connection object ("Channel X connection") different communication objects can be linked with AND or OR. E.g. a light can only be switched on if the button input is active AND twilight is active.

| Connection type                                          | AND • OR     |
|----------------------------------------------------------|--------------|
| Value of the connection object after bus voltage returns | <u>0</u> • 1 |

# 5.2.3.2.On/Off switch delays, time switching (switch functions)

The menu item appears only for the settings for the switch function channel if a time function is chosen. The menu item has the same name as the selected function.

With the switch on and off delay, a switch can be used for example for a HVAC unit and light. Through the switch on delay the ventilator will only start if the light has already been turned on for a few minutes. The switch off delay effects that the ventilator will follow up if the button was operated again and the light is already off.

The staircase timer function makes sure for example that the light is on for a defined period of time and then turns off automatically.

## Switch on delay

The switch on delay is set with a time basis and time factor (e.g.  $1 \min \times 4$  corresponds to 4 minutes). Additionally it is specified if the time interval for a repeat receipt of a switch-on telegram is extended ('triggered again", e.g. by pressing the button again) and what happens when a switch off telegram arrives from the bus.

| Time basis                                  | 0.1 s • 1 s • <u>1 min</u> • 1 h            |
|---------------------------------------------|---------------------------------------------|
| Time factor                                 | 4255; <u>10</u>                             |
| Switch on delay cannot                      | be triggered again • can be triggered again |
| Off telegram during switch on-delay effects | nothing • direct turn off                   |

## Switch off delay

The switch off delay is set with a time basis and time factor (e.g.  $1 \min \times 4$  corresponds to 4 minutes). Additionally it is specified if the time interval for a repeat receipt of a switch-off telegram is extended ("can be triggered again", e.g. by pressing the button again) and what happens when a switch off telegram arrives from the bus.

| Time basis                                  | 0.1 s • 1 s • <u>1 min</u> • 1 h            |
|---------------------------------------------|---------------------------------------------|
| Time factor                                 | 4255; <u>10</u>                             |
| Switch off delay cannot                     | be triggered again • can be triggered again |
| On telegram during switch off-delay effects | nothing • direct turn on                    |

#### Staircase lighting timer

The staircase time switch sets with a time basis and time factor how long the light will remain on (e.g.  $1 \text{ s} \times 10$  corresponds to 10 seconds). Additionally it is specified if the time interval for a repeat receipt of a switch-on telegram is extended ("triggered again", e.g. by pressing the button again) and what happens when a switch off telegram arrives from the bus.

| Time basis                                         | 0.1 s • <u>1 s</u> • 1 min • 1 h                          |
|----------------------------------------------------|-----------------------------------------------------------|
| Time factor                                        | 4255; <u>10</u>                                           |
| Staircase light time can                           | not be triggered again • <u>can be triggered</u><br>again |
| Off telegram during staircase light period affects | nothing • direct turn off                                 |

# 5.2.3.3.Blocking function (switch functions)

The menu item "blocking function" appears only for the settings for the switch function channel if selected "Use blocking functions: Yes".

The output channel can be blocked by a block telegram. What happens during the blocking, for bus voltage return and after the blocking is set here. The manual operation is then not possible for an active block.

The function can be used for example for a light, which is turned on when pressing a "panic button" (=trigger for blocking function) and cannot be turned off any longer.

| Blocking function blocks for                                 | 0 • <u>1</u>                             |
|--------------------------------------------------------------|------------------------------------------|
| Value of the blocking object<br>after reset and ETS download | <u>0</u> •1                              |
| Response when blocking                                       | no change • <u>opened</u> • closed       |
| Response upon release                                        | follows switch command • opened • closed |

# 5.2.3.4. Button input (switch functions)

The inputs can be used as actuator button or bus button.

| Operating mode          |                                           |
|-------------------------|-------------------------------------------|
| Use input 1 / 2 / 3 / 4 | • no                                      |
|                         | • as a bus button                         |
|                         | <ul> <li>as an actuator switch</li> </ul> |

## Input as bus button

See Input as bus button, page 36.

## Input as actuator button

If the input to the control of the device is used at this channel, then specify the button function.

| Button function | Switch• Selector switch |
|-----------------|-------------------------|
|-----------------|-------------------------|

If a button with switch function is assigned to the input, select the button function "Switch" and specify what happens when pressing/releasing the button and when to send.

| Button function                   | Switch                                          |
|-----------------------------------|-------------------------------------------------|
| Command when pressing the button  | • <u>switch on</u><br>• switch off<br>• nothing |
| Command when releasing the button | • switch on<br>• <u>switch off</u><br>• nothing |

The input can be blocked using a blocking object. Set what happens when (de)activating the block. No operation is possible for an active block.

| Use blocking object                 | <u>No</u> •Yes                                                 |
|-------------------------------------|----------------------------------------------------------------|
|                                     |                                                                |
| Use blocking object                 | Yes                                                            |
| Once when activating the blocking   | • switch on<br>• switch off<br>• nothing                       |
| Once when deactivating the blocking | switch on <u>switch off</u> nothing     evaluate current state |

If a button with selector switch function is assigned to the input, select the bus function "Selector switch" and specify what happens when pressing and releasing the button.

| Button function                   | Selector switch                   |
|-----------------------------------|-----------------------------------|
| Command when pressing the button  | • <u>switch over</u><br>• nothing |
| Command when releasing the button | • switch over<br>• <u>nothing</u> |

The input can be blocked using a blocking object. No operation is possible for an active block.

| Use blocking object | No • Yes |
|---------------------|----------|
|                     |          |

## Correlation connection – time switch – block

Application 1: Staircase light at channel A1, that can only be switchable at twilight/ night (linking) and that is turned on during a fire alarm (blocking).

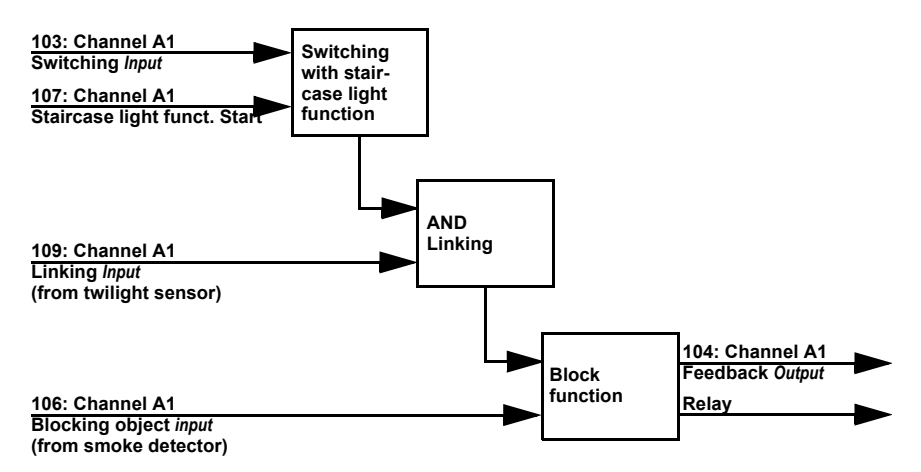

When switching via communication object "Channel A1 switch" (103), the light is turned on or off normally. When switching via object "Channel A1 staircase light function start" (107), the staircase light time function is activated. The time function has priority, i.e. the status triggered by normal switching is overwritten.

48

# **Questions about the product?**

You can reach the technical service of Elsner Elektronik under Tel. +49 (0) 70 33 / 30 945-250 or service@elsner-elektronik.de

We need the following information to process your service request:

- Type of appliance (model name or item number)
- Description of the problem
- Serial number or software version
- Source of supply (dealer/installer who bought the device from Elsner Elektronik)

For questions about KNX functions:

- Version of the device application
- ETS version used for the project

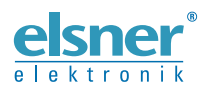

Elsner Elektronik GmbH Control and Automation Engineering

Sohlengrund 16 75395 Ostelsheim Germany

Phone +49 (0) 70 33 / 30 945-0 info@elsner-elektronik.de Fax +49 (0) 70 33 / 30 945-20 www.elsner-elektronik.de